# **WE VoIP Service**

# For **Office**Serv<sup>™</sup> 7000 Series

## WE-VoIP Client V3.5.0.3

OfficeServ V4.65 or higher

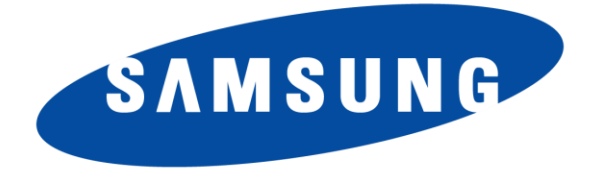

#### Disclaimer

Every effort has been made to eliminate errors and ambiguities in the information contained in this guide. Any questions concerning information presented here should be directed to SAMSUNG TELECOMMUNICATIONS AMERICA, 1301 E. Lookout Dr. Richardson, TX. 75082. SAMSUNG TELECOMMUNICATIONS AMERICA disclaims all liabilities for damages arising from the erroneous interpretation or use of information presented in this guide.

#### **Publication Information**

SAMSUNG TELECOMMUNICATIONS AMERICA reserves the right without prior notice to revise information in this publication for any reason. SAMSUNG TELECOMMUNICATIONS AMERICA also reserves the right without prior notice to make changes in design or components of equipment as engineering and manufacturing may warrant.

#### Copyright 2013

Samsung Telecommunications America

All rights reserved. No part of this manual may be reproduced in any form or by any means—graphic, electronic or mechanical, including recording, taping, photocopying or information retrieval systems—without express written permission of the publisher of this material.

PRINTED IN THE USA

## **1. TABLE OF CONTENTS**

| 1.   | Table of Contents   1                                  |
|------|--------------------------------------------------------|
| 2.   | Introduction 2                                         |
| 3.   | WE-VoIP Client Installation3                           |
| 4.   | Features List                                          |
| 5.   | Programming Procedures for WE VoIP Service             |
|      | 5.1 Enter WE VoIP License, DM 2.1.47                   |
|      | 5.2 Assign Virtual Card Slots, DM 6.3.29               |
|      | 5.3 Update Numbering Plan, DM 2.8.010                  |
|      | 5.4 Network Configuration12                            |
|      | 5.5 Define Mobile Extensions, DM 2.7.514               |
|      | 5.6 SIP Phone Information, DM 2.7.216                  |
|      | 5.7 Create Mobile Profile, DM 5.2.2318                 |
|      | 5.8 Create Login Profile, DM 5.2.2421                  |
|      | 5.9 Station Pair & Single CID Number Service, DM 4.2.1 |
|      | 5.10 Setup Call Move Feature                           |
|      | 5.11 Setup Call Forward Unreachable28                  |
|      | 5.12 Basic System Settings for WE VoIP Service         |
|      | 5.13 WE VoIP Outgoing Digits                           |
|      | 5.14 WE VoIP Incoming Caller ID Modify                 |
|      | 5.15 WE VoIP Roaming Channels                          |
|      | 5.16 Smart Phone Model Parameters                      |
|      | 5.17 Firewall Settings                                 |
|      | 5.18 LCR Suggestion                                    |
| 6. U | Ising the WE VoIP Client                               |
|      | 6.1 Registering the WE VoIP to Client OfficeServ       |
|      | 6.2 Client Main Menu Settings                          |
|      | 6.3 Administrator Settings43                           |
|      | 6.4 Update Client                                      |
|      | 6.5 Trouble Shooting Logs                              |

## 2. INTRODUCTION

The purpose of this manual is to introduce the Samsung WE VoIP Client for Smart Phones and the programming procedures to set up WE VoIP service for Samsung OfficeServ 7000 systems over an industry standard Wi-Fi network.

This mobile SIP client application makes your smart phone a mobile extension of the OfficeServ phone system. With WE VoIP, you can make or answer VoIP calls using the default dialer and contacts of your smartphone. Each WE-VoIP extension must have a license. The SIP Stack License includes a separate field that determines the number of WE-VoIP clients.

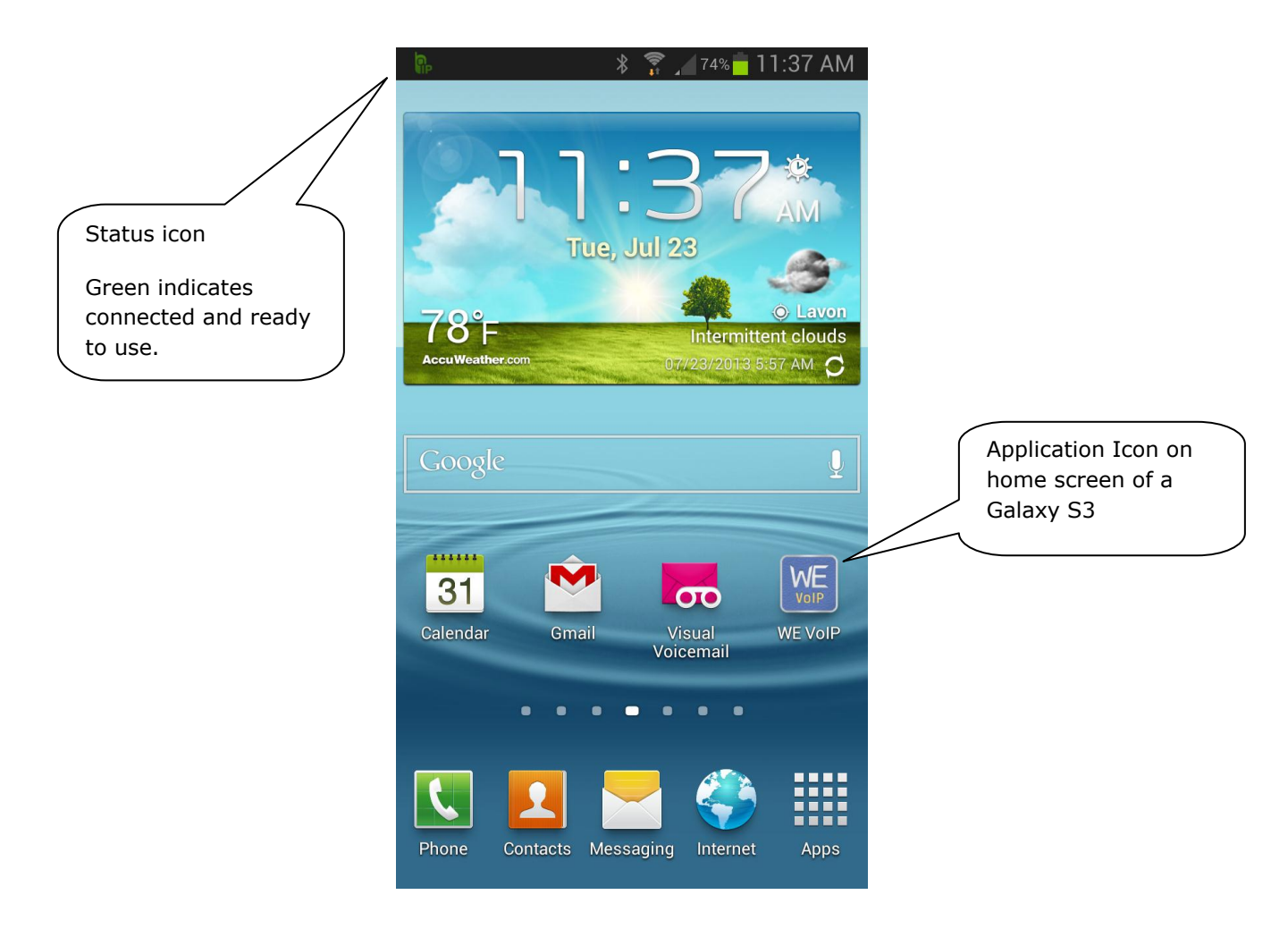

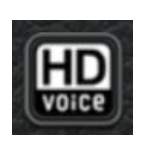

WE VoIP supports HD Voice. With HD Voice, callers can enjoy high-quality voice call during a VoIP call. While an HD Voice call is in progress, the HD Voice logo displays on the call screen.

## 3. WE-VOIP CLIENT INSTALLATION

This section covers smart phone hardware requirements, supported smart phone models, where to get the client software and how to load it on the smart phone.

## Supported Devices

| Client Type            | Model            | Android Version |
|------------------------|------------------|-----------------|
|                        | Galaxy S3 Series | 4.0.3 or higher |
| Samsung Galaxy Edition | Galaxy S4 Series | 4.1 or higher   |
|                        | Galaxy Note2     | 4.0.3 or higher |

Continue to next page.

### **Download from Google Play Store**

Access Play Store

Play Store

and search 'Samsung WE VoIP'.

This application will appear in the list. Select it.

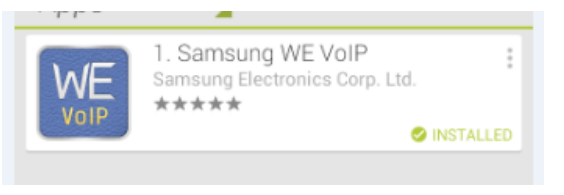

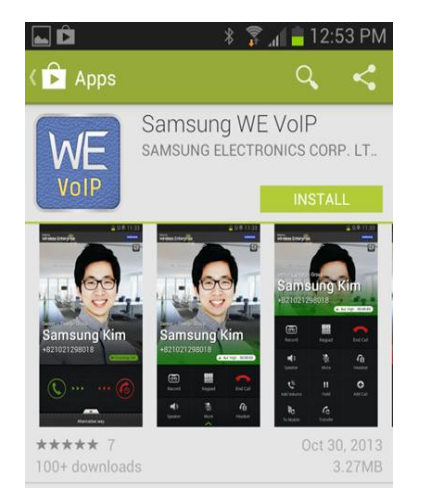

Then tap 'Install' button to begin the download and installation.

It is recommended to move the application icon to your home screen for quick access to change settings.

#### End of Client application installation.

Stop at this point because the client will not register to the OfficeServ system until after the system WE VoIP programming options are completed. See section 5 of this document.

Changing the settings of the WE-VoIP Client is covered in section 6 of this document.

## 4. FEATURES LIST

The following features are available to WE-VoIP extensions registered to the OfficeServ 7000 system.

#### Limitations: 1. Service is only available on SIP and PRI trunks

2. OfficeServ main system software must be V4.65 or higher.

|    | FEATURE                                               | 7030 | 7100 | 7200S | 7200 | 7400 |
|----|-------------------------------------------------------|------|------|-------|------|------|
| 1  | Connect as a mobile SIP extension                     | Yes  | Yes  | Yes   | Yes  | Yes  |
| 2  | Can be paired or stand-alone extension                | Yes  | Yes  | Yes   | Yes  | Yes  |
| 3  | Make & receive internal VoIP calls over Wi-Fi         | Yes  | Yes  | Yes   | Yes  | Yes  |
| 4  | Make & receive outside VoIP calls over Wi-Fi          | Yes  | Yes  | Yes   | Yes  | Yes  |
| 5  | Use default dialer of smart phone                     | Yes  | Yes  | Yes   | Yes  | Yes  |
| 6  | Use Contact list of smart phone                       | Yes  | Yes  | Yes   | Yes  | Yes  |
| 7  | VoIP calls share Call Logs of smart phone             | Yes  | Yes  | Yes   | Yes  | Yes  |
| 8  | Call Hold / Resume                                    | Yes  | Yes  | Yes   | Yes  | Yes  |
| 9  | Call Transfer (Blind transfer only)                   | Yes  | Yes  | Yes   | Yes  | Yes  |
| 10 | Directed Call pickup of ringing extension             | Yes  | Yes  | Yes   | Yes  | Yes  |
| 11 | Group Pickup                                          | Yes  | Yes  | Yes   | Yes  | Yes  |
| 12 | Group Pick Up & Hold Pick Up (12 + XXXX)              | Yes  | Yes  | Yes   | Yes  | Yes  |
| 13 | Make station group calls                              | Yes  | Yes  | Yes   | Yes  | Yes  |
| 14 | Set and Cancel DND using OfficeServ feature code      | Yes  | Yes  | Yes   | Yes  | Yes  |
| 15 | VM Message indication (mail icon upper line)          | Yes  | Yes  | Yes   | Yes  | Yes  |
| 16 | Missed Call Indication (Not for group calls)          | Yes  | Yes  | Yes   | Yes  | Yes  |
| 17 | Move VoIP call from Desk phone to mobile              | Yes  | Yes  | Yes   | Yes  | Yes  |
| 18 | Move VoIP call from mobile to desk phone              | Yes  | Yes  | Yes   | Yes  | Yes  |
| 19 | Forward when unregistered to Mobile number            | Yes  | Yes  | Yes   | Yes  | Yes  |
| 20 | Single CID number for paired WE VoIP ext.             | Yes  | Yes  | Yes   | Yes  | Yes  |
| 21 | Register to private IP address of the system          | Yes  | Yes  | Yes   | Yes  | Yes  |
| 22 | Register to public IP address of the system           | Yes  | Yes  | Yes   | Yes  | Yes  |
| 23 | WE-VoIP over LTE service                              |      | Yes  | Yes   | Yes  | Yes  |
| 24 | Manual Handover to cellular network "To Mobile"       | Yes  | Yes  | Yes   | Yes  | Yes  |
| 25 | Smart Routing changes Mobile call to WE VoIP call     | Yes  | Yes  | Yes   | Yes  | Yes  |
| 26 | Auto Updating of Client software by Google Play Store | Yes  | Yes  | Yes   | Yes  | Yes  |
| 27 | Log gathering to assist technical support             | Yes  | Yes  | Yes   | Yes  | Yes  |

| HARDWARE                                     | 7030 | 7100 | 7200S | 7200 | 7400 |
|----------------------------------------------|------|------|-------|------|------|
| No New Hardware required for WE VoIP service | No   | No   | No    | No   | No   |

## 5. PROGRAMMING PROCEDURES FOR WE VOIP SERVICE

This chapter lists programming procedures in OfficeServ V4.65 of higher, required to set up WE-VoIP service. Each procedure is broken down sections corresponding to the traditional OfficeServ 7000 Series Technical Manual sections:

- General Description
  - $\circ$  This section will describe the purpose of this procedure.
- Programming
  - This section will detail any relevant Device Manager Menu changes relating to WE VoIP service.
- User Instructions (when applicable)
  - $\circ~$  For features that are user-facing this section will describe how a user can access and use the feature

#### Notice

This section is designed with the understanding that the OfficeServ 7000 series system is already installed, programmed and operational. This means the SIP/PRI trunks, stations and Voice Mail are set up and functioning. Knowing the system was already fully operational will limit any potential trouble shooting to only WE VoIP service instead of general system setup.

Sample screen captures used in this document are from an OfficeServ 7200S system. When programming a different model system they may appear slightly different. For example cabinets with virtual card slots are not the same for every OfficeServ system. However the procedure is the same.

#### TIP:

Samsung engineering recommends following these procedures in this order as the most efficient method. If not, you may find some fields will not show in specific DM menus because they are dependent on some other procedure being performed

### 5.1 Enter WE VoIP License, DM 2.1.4

## **GENERAL DESCRIPTION**

Sites that want to add or start out with WE VoIP extensions must order them as part of the SIP Stack License. Even though WE VoIP users are SIP extensions they are **not** included in the SIP Phone max count. They are a separate WE VoIP count.

Example: 20 SIP Phones and 10 WE VoIP are separate license counts, but in **DM 2.7.2 SIP Phone Information**, both SIP phones and WE VoIP phones will be listed.

WE VoIP user license is for concurrent users. So when 20 WE VoIP users are setup in the OfficeServ system, and WE VoIP max count is 10, only 10 WE VoIP users can be registered simultaneously.

When the 11 WE VoIP Client registers and has the latest profile, he/she will see a **yellow** WE VoIP icon at the top of the phone instead of a green icon. Other clients exiting the WE-VoIP application, or turning off their phones will release licenses. This will take a minute or two, and then the yellow icon will turn green, indicating the Client is ready to make or receive calls. The user may also periodically press the Application icon to poll the system for an available license.

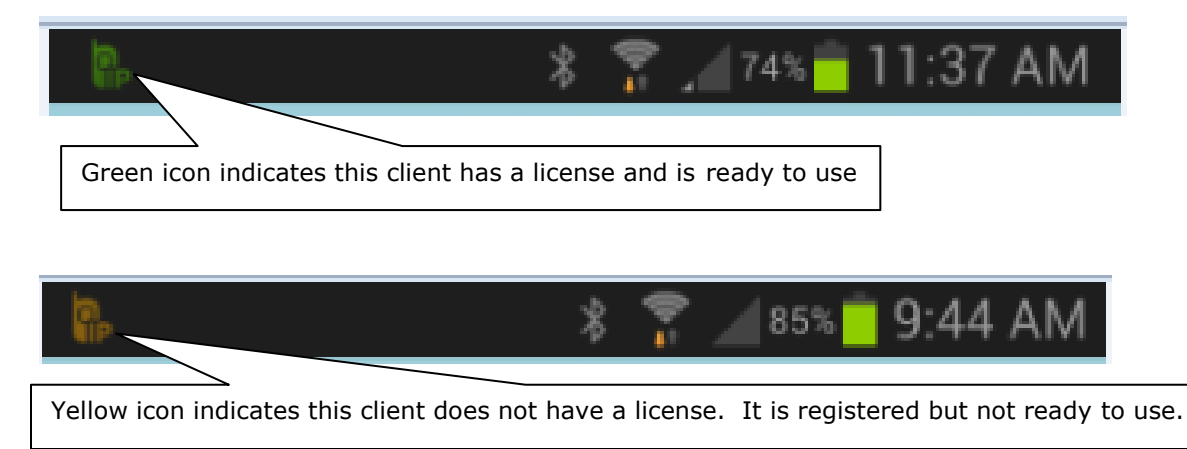

## PROGRAMMING

#### WE VoIP Users in SIP Stack License

Upon receipt of the email with the SIP License, copy and paste it into the system using Device Manager Menu, **2.1.4 License Key.** Refresh the screen, and then confirm the max count of WE VoIP users is correct.

| 2.1.4.License Key   |                |             |                                                       |  |  |
|---------------------|----------------|-------------|-------------------------------------------------------|--|--|
|                     | Item           |             | Value                                                 |  |  |
| Temporary           | License Type   |             | Disable                                               |  |  |
| Remaining License T | Tutorial(hour) |             | Not Used                                              |  |  |
| Remaining License T | Urgent(hour)   |             | Not Used                                              |  |  |
|                     | License Key    |             | GHWBNELI-KMTTVLZU-ONRTFIU9-B1A2FRCM-7UDVFS30-7Z5CHYEQ |  |  |
| Basauraa            | License Status |             | ок                                                    |  |  |
| Resource            | MGI            | Allowed     | 4                                                     |  |  |
|                     | VMS            | Allowed     | 4                                                     |  |  |
|                     | License Key    |             | GQOEN2ME-MOTD7K3S-MEEQXVOE-GU97SBL1-AY7ZPS38-XOJCAYEQ |  |  |
|                     | License Status |             | ок                                                    |  |  |
|                     | SIP Trunk      | Max Count   | 10                                                    |  |  |
|                     | SID Dhone      | Max Count   | 0                                                     |  |  |
|                     | SIP Phone      | Connected   | 0                                                     |  |  |
| CID Ctools          | and OID Dhone  | Max Count   | 5                                                     |  |  |
|                     | Sid SiF Filone | Connected   | 0                                                     |  |  |
|                     |                | Max Count   | 20                                                    |  |  |
|                     | WE VOIP        | Connected   | 0                                                     |  |  |
|                     |                | mox o o ant |                                                       |  |  |
|                     | Remote Dial    | Connected   | 10                                                    |  |  |
|                     | Delphicom      | Connected   | 0                                                     |  |  |
|                     |                |             |                                                       |  |  |

When needed, check the WE VoIP "connected" field to see how many of the users are registered (connected).

| Note: | The 60 day | Tutorial Licens | e supports the | maximum | WE VoIP | count for | 60 days. |
|-------|------------|-----------------|----------------|---------|---------|-----------|----------|
|-------|------------|-----------------|----------------|---------|---------|-----------|----------|

| OfficeServ System   | 7030 | 7100 | 7200-S | 7200 | 7400 |
|---------------------|------|------|--------|------|------|
| MAX WE-VoIP Clients | 16   | 32   | 56     | 56   | 224  |

## 5.2 Assign Virtual Card Slots, DM 6.3.2

## **GENERAL DESCRIPTION**

WE VoIP service requires one or more virtual card slots to be assigned for the following;

#### 1. SIP Stations

WE VoIP Service requires at least one Virtual Card Slot be assigned for SIP Stations (SIP-STN). Assign enough to meet the WE VoIP max count plus other SIP stations as needed.

#### 2. Conference Groups

The "Move to Mobile" & "Move to Desk" feature requires Group Conference feature. Assign enough Virtual Card Slots to meet WE VoIP max count plus other Group Conferences as needed. This is not a one –to – one match for WE-VoIP clients as it is unlikely all of them will use the Move feature at the same time.

## PROGRAMMING

Device Manager Menu **6.3.2 Virtual Card Change** is used to assign SIP-STN slots and Group Conf. slots as required.

| 6.3.2.V                                        | irtual C | ard Change    |                 |                                  |         |      |      |        |                  |      |                            |      |         |       |      |
|------------------------------------------------|----------|---------------|-----------------|----------------------------------|---------|------|------|--------|------------------|------|----------------------------|------|---------|-------|------|
| Cabinet                                        | Slot     | Previous Card | Current Card    | VSL                              | VDL     | ITP  | WIP  | SIPP   | SIPA             | S0   | CONF                       | NET  | SIPT    | 323   | ME   |
|                                                | 1        | VirtSLI       | VirtSLI         |                                  |         |      |      |        |                  |      |                            |      |         |       |      |
|                                                | 2        | VirtSLI       | VirtSLI         |                                  |         |      |      |        |                  |      |                            |      |         |       |      |
|                                                | 3        | VirtDLI       | VirtDLI         |                                  |         |      |      |        | $\left( \right)$ | Acc  | ian o                      | nouc | ıh \/iı | rtual | Card |
| 2                                              | 4        | VirtDLI       | VirtDLI         |                                  |         |      |      |        |                  | ASS  | Assign enough virtual Card |      |         |       |      |
|                                                | 5        | WiredITP      | WiredITP        |                                  |         |      |      |        |                  | SIOU | ots for SIP Stations to    |      |         |       |      |
|                                                | 6        | WiredITP      | WiredITP        |                                  |         |      |      |        |                  | sup  | port the required          |      |         |       |      |
|                                                | 1        | WiredITP      | WiredITP        |                                  |         |      |      |        |                  | nun  | nber                       | of W | 'E-Vo   | IP    |      |
|                                                | 2        | WiredITP      | WiredITP        |                                  |         |      |      |        |                  |      | •                          |      |         |       |      |
| _                                              | 3        | WiredITP      | WiredITP        |                                  |         |      |      |        |                  |      |                            |      |         |       |      |
| 3                                              | 4        | SIP-STN       | SIP-STN         |                                  |         |      |      | -      |                  |      |                            |      |         |       |      |
|                                                | 5        | WIFIITP       | WiFilTP         |                                  |         |      |      |        |                  |      |                            |      |         |       |      |
|                                                | 6        | WIFIITP       | WiFilTP         |                                  |         |      |      |        |                  |      |                            |      |         |       |      |
|                                                | 1        |               |                 |                                  |         |      |      |        |                  |      |                            |      |         |       |      |
|                                                | 2        | Group Conf.   | Group Conf.     |                                  |         |      |      |        |                  |      | -                          |      |         |       |      |
|                                                | 3        | SPNet         | SPNet           |                                  |         |      |      |        |                  |      |                            |      |         |       |      |
| 4                                              | 4        | SPNet         | SPNet Assist    |                                  | h \/;;; | +    | Card |        |                  | 5    |                            |      |         |       |      |
|                                                | 5        | SIP-TRK       | SIP-TR ASSIGN E | noug                             |         | tual | Card | I SIOT | .5 (0            |      |                            |      |         |       |      |
|                                                | 6        | H323-TRK      | H323-T support  | support Group Conference for WE- |         |      |      |        |                  |      |                            |      |         |       |      |
| VoIP extensions and other Group<br>Conferences |          |               |                 |                                  |         |      |      |        |                  |      |                            |      |         |       |      |

## **5.3 Update Numbering Plan, DM 2.8.0**

## **GENERAL DESCRIPTION**

The system numbering plan should be modified to provide for the following;

- 1. Assign numbers to SIP stations for WE VoIP users. This **SIP-STN** number is the WE-VoIP user's extension. Assign one for each WE-VoIP Client. These numbers will appear in DM 2.7.2 SIP Phone Information.
- Assign numbers to Mobex Stations (MOBEX STN). This Mobex Station number is used to call the mobile cell phone number when the WE-VoIP Client is unreachable. This is covered in section 5.11 of this document. These Mobex numbers will appear in DM 2.7.5 Mobile Extension.
- 3. Assign a feature assess code to the **Move** feature.

## PROGRAMMING

Device Manager Menu **2.8.0 Numbering Plan** is used to assign numbers to MOVE Feature Code, SIP Stations and Mobex Stations.

#### Assign Move Feature Code

|   | 2.8.0.Numbering | Plan    |         |             |            |  |
|---|-----------------|---------|---------|-------------|------------|--|
|   | Cabinet FEAT    | URES 🔻  |         |             |            |  |
|   | Slot            | Channel | Port No | Device Type | Tel Number |  |
| - | MMPG            | 28      | 2793    | Features    | 54         |  |
|   | MOBEX           | 168     | 2933    | Features    | 61         |  |
|   | MOVE            | 178     | 2943    | Features    | 62         |  |
|   | MSG             | 30      | 2795    | Features    | 43         |  |

#### **Assign SIP Station Numbers**

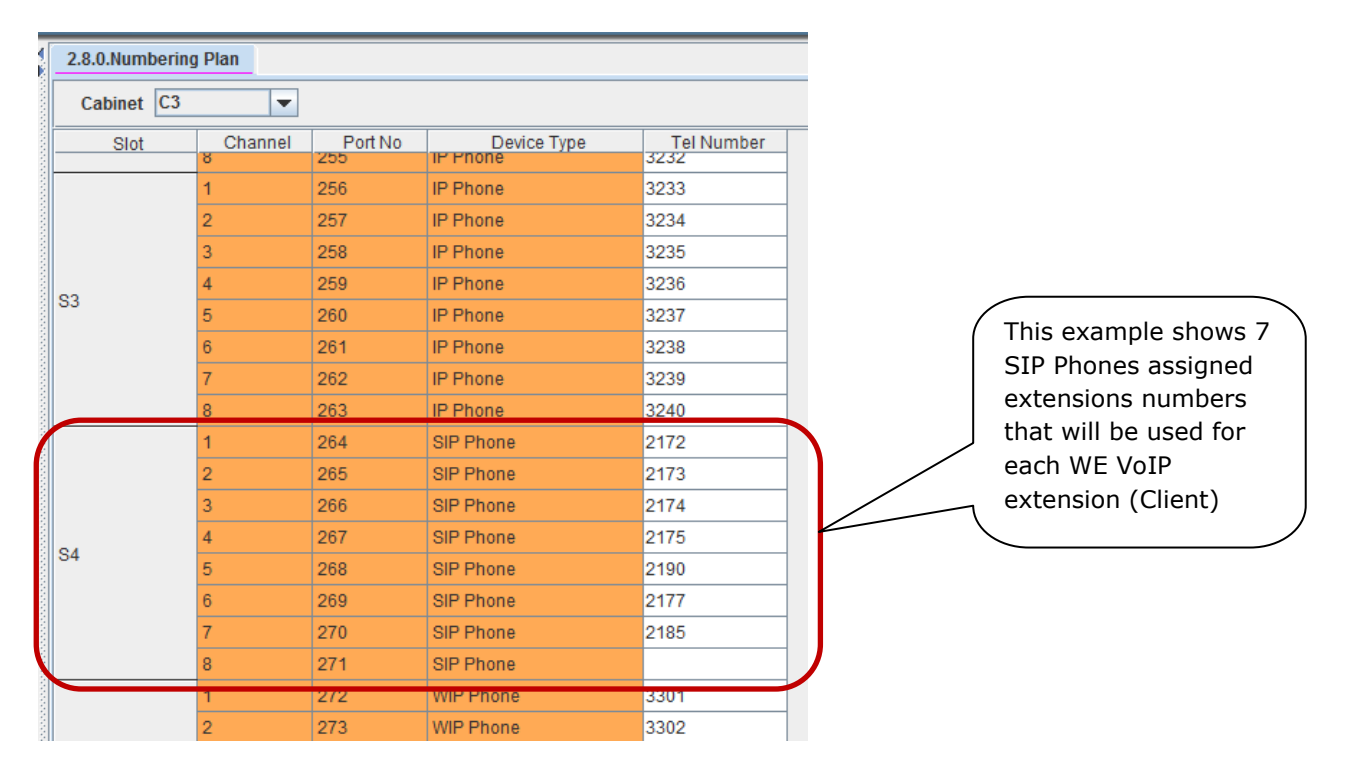

#### **Assign MOBEX station numbers**

| 2.8.0.Numberi | ng Plan |         |             |            |
|---------------|---------|---------|-------------|------------|
| Cabinet C6    | -       |         |             |            |
| Slot          | Channel | Port No | Device Type | Tel Number |
|               | 1       | 384     | MOBEX STN   | 8801       |
|               | 2       | 385     | MOBEX STN   |            |
|               | 3       | 386     | MOBEX STN   | 8802       |
|               | 4       | 387     | MOBEX STN   |            |
| S1            | 5       | 388     | MOBEX STN   | 8803       |
|               | 6       | 389     | MOBEX STN   |            |
|               | 7       | 390     | MOBEX STN   | 8804       |
|               | 8       | 391     | MOBEX STN   |            |
|               | 1       | 392     | MOBEX STN   | 8805       |
|               | 2       | 393     | MOBEX STN   |            |
|               | 3       | 394     | MOBEX STN   | 8806       |
| -             | 4       | 395     | MOBEX STN   |            |
| 52            | 5       | 396     | MOBEX STN   | 8807       |
|               | 6       | 397     | MOBEX STN   |            |
|               | 7       | 398     | MOBEX STN   | 8808       |
|               | 8       | 399     | MOBEX STN   |            |
|               | 1       | 400     | MOBEX STN   | 8809       |
|               | 2       | 401     | MOBEX STN   |            |
|               | 3       | 402     | MOBEX STN   | 8810       |
|               | 4       | 403     | MOBEX STN   |            |
| \$3           | -       |         |             |            |

### **5.4 Network Configuration**

## **GENERAL DESCRIPTION**

The following network configuration settings must be completed to enable WE-VoIP service. The settings are in several different Device Manager Menus. Because we are assuming this is a working system many of these setting have been completed. Some only need to be verified and or modified as detailed below.

The system IP addresses and will need to be provided to the Client users. They need to enter these during the Client registration process on the individual smart phones.

- 1. Enter or confirm the system's **Private IP address**. Clients will need this to register to the phone system. *Your working system will already have this assigned*.
- 2. Enter or confirm the system's **Public IP address**. To use Wi-Fi in a public area (Not office Wi-Fi network) Client will need to register to the system's public IP address. *Your working system may or may not already have this assigned.*
- *3.* Set the system's **IP Type** to **Private with Public.** *Your working system may or may not already have this assigned.*
- 4. Set MGI Card (MGI16/64/OAS) **IP Type** to **Private with Public.** Your working system most likely will already have this assigned.

## PROGRAMMING

Device Manager Menu **2.1.0. System Selection** is used to assign the system IP address information.

| 2.1.0.System Sele | ction         |
|-------------------|---------------|
| Item              | Value         |
| System Country    | USA           |
| IP Address        | 192.168.10.10 |
| Gateway           | 192.168.10.1  |
| Subnet Mask       | 255.255.255.0 |
| WBS Select        | Dual          |

Device Manager Menu **2.1.2. LAN Parameter** is used to assign the system **IP Type** and Public IP Address.

| 2.1.2.LAN Parameter |                     |                                                                                            |
|---------------------|---------------------|--------------------------------------------------------------------------------------------|
| Item                | Value               | This system has IP type set                                                                |
| IP Type             | Private with Public | as Private with Public                                                                     |
| MAC Address         | 00:21:4C:99:6F:D6   |                                                                                            |
| Public IP Address 1 | 65.22.100.30        | This system has the Public IP                                                              |
| Public IP Address 2 | 0.0.0.0             | Address 1 set as 65.22.100.30                                                              |
| Public IP Address 3 | 0.0.0.0             |                                                                                            |
|                     | ,                   | Clients need this address if<br>they want to use WE VoIP<br>client in a public Wi-Fi area. |

#### Device Manager Menu 2.2.2. MGI Card is used to assign the MGI IP Type

| 2.2.2.MGI Card         |                     |
|------------------------|---------------------|
| C1-MP                  |                     |
| Item                   | Value               |
| Card Type              | Embedded MGI        |
| IP Version             | IPv4                |
| P Address              | 192.168.10.10       |
| Gateway                | 192.168.10.1        |
| Subnet Mask            | 255.255.255.0       |
| ІР Туре                | Private with Public |
| MAC Address            | 00:21:4C:99:6F:D6   |
| Local RTP Port (start) | 30000               |
| Public IP Address 1    | 65.22.100.30        |
| Public RTP Port 1      | 30000               |
|                        | 0.0.0               |

## **5.5 Define Mobile Extensions, DM 2.7.5**

## **GENERAL DESCRIPTION**

WE VoIP Service only uses Mobile Extensions (MOBEX) when the WE VoIP Client is unreachable. When it is unreachable (disconnected), incoming calls to the client will be forwarded to the Mobile Extension which is a pre-assigned public telephone number of the client's smart phone.

WE-VoIP extensions can work without a Mobile Extension, but will be limited in capability when they are disconnected or unreachable.

In DM 2.7.5 Mobile Extension, assign the Trunk Number and Outgoing Digits for each MOBEX number that will be associated with a WE-VoIP client. MOBEX numbers are assigned in DM 2.8.0 Numbering Plan as detailed in section 5.3.

- Trunk Number: Enter the trunk or trunk group number to be used for outgoing calls. Must be a PRI trunk group or SIP trunk group. Required for WE VoIP Service
- Outgoing Digits: This is the 10 digit telephone number of the WE-VoIP Client's smart phone. This is the pre-assigned mobile telephone number the system dials to call the Clients smart phone in the Call Forward Unreachable condition. Required for WE VoIP Service
- 3. **Incoming CLI Number:** This is the incoming CLI received when this phone calls into Executive Mobex. It is used to associate and authorize this Mobex user to access the system. *Not needed for WE VoIP Service.*
- 4. CallBack: Used for Executive Mobex callback service. Not needed for WE VoIP Service.
- 5. AA Go to Voice Mail: Set to "Yes" to enable Voice Mail message notification to Mobex Executive station. Not needed for WE VoIP Service.
- **6. Master Station**: Enter the corresponding SIP extension to the WE VoIP client. This is used to match the mobile extension to the SIP client when they are unreachable. This is the same SIP extension that is entered in the **Call Forward Unreachable** field in DM 2.7.2 SIP Phone Information.
- 7. Status: Used for Executive Mobex ports if they will take calls or not. Not needed for WE VoIP Service.

## PROGRAMMING

Device Manager Menu **2.7.5 Mobile Extensions** is used to assign the telephone number of the mobile smart phone that will be used as the WE VoIP Client.

| 2.7.5.Mobile | Extension    |                         |       |                                                             |                                                               |
|--------------|--------------|-------------------------|-------|-------------------------------------------------------------|---------------------------------------------------------------|
| Tel Number   | Trunk Number | Dial Number<br>Outgoing | Diait | Incoming CLI Number                                         |                                                               |
| 8801         | 801          | 2148645335              |       | 2148645335                                                  | This line shows 8801 is an                                    |
| 8802         | 801          | 4692364256              |       |                                                             | Executive Mohey number                                        |
| 8803         | 801          | 9724895738              |       |                                                             | and is not related to WE-                                     |
| 8804         | 801          | 2146322598              |       |                                                             | VoIP Service.                                                 |
| 8805         | 801          | 4694008297              |       |                                                             |                                                               |
| 8806         | 801          | 2147936661              |       |                                                             |                                                               |
| 8807         | 801          | 2146743264              |       | Example: MOBEX r                                            | number 8808 is assigned to                                    |
| 8808         | 801          | 4692749855 <            |       | call mobile number                                          | r 469-274-9855 using trunk                                    |
| 8809         |              |                         |       | group 801.                                                  |                                                               |
| 8810         |              |                         |       |                                                             |                                                               |
|              | 1            |                         |       | Mobex number 880<br>unreachable destin<br>SIP Phone Informa | 08 is the Call forward<br>ation assigned in DM 2.7.2<br>tion. |

| 2.7.5.Mobile | Ex | tei | nsi      | on          |    |     |     |                                               |          |            |                |          |
|--------------|----|-----|----------|-------------|----|-----|-----|-----------------------------------------------|----------|------------|----------------|----------|
| Tel Number   |    | )i  | <b>I</b> | <u></u><br> | xe | cu. |     | Remote Dial User License Priority License Max | Callback | AA Goto VM | Master Station | Status   |
| 8801         |    |     |          |             | 1  | 5   | 5 1 |                                               | Yes      | Yes        | 2074           | Active   |
| 8802         |    |     |          |             |    | 5   | 5 1 |                                               | Yes      | Yes        | 2072           | Deactive |
| 8803         |    |     |          |             |    | 5   | 5 1 | The Remote Dial                               | Yes      | Yes        | 2077           | Active   |
| 8804         |    |     |          |             |    | 5   | 5 1 | feature is not available                      | Yes      | Yes        | 2090           | Active   |
| 8805         |    |     |          |             |    | 5   | 1 6 | in North America.                             | Yes      | Yes        | 2085           | Active   |
| 8806         |    |     |          |             |    | 5   | 1   |                                               | Yes      | Yes        | 2175           | Active   |
| 8807         |    |     |          |             |    | 5   | 1   | Do not adjust any of                          | Yes      | Yes        | 2073           | Active   |
| 8808         |    |     |          |             |    | 5   | 1   | these settings.                               | Yes      | Yes        | 2076           | Active   |
| 8809         |    |     |          |             |    | 5   | 1 6 |                                               | Yes      | Yes        | 2074           | Active   |
| 8810         |    |     |          |             |    | 5   | 1   | 40 0                                          | No       | No         |                | Deactive |
|              |    |     |          |             |    |     |     |                                               |          |            | $\searrow$     |          |

Enter SIP Client extensions that correspond to the mobile extension.

### **5.6 SIP Phone Information, DM 2.7.2**

## **GENERAL DESCRIPTION**

Each WE-VoIP Client is assigned in the OfficeServ system as a SIP Phone. The SIP phone numbers assigned in DM 2.8.0 Numbering Plan, appear in DM 2.7.2.

Use DM 2.7.2 Sip Phone Information to assign the follow:

- 1. User ID: Enter a User ID for each SIP Phone number. <u>With the new security</u> <u>measures in V4.65 or higher the SIP User ID is blank.</u>
  - *a.* This can be the same as the extension number
  - *b.* Or something like sip\_xxxx used in the example below. The sip\_xxxx ID format makes it more difficult to register unauthorized SIP phones than simply duplicating the extension number.
- 2. **Password**: Enter a password. <u>With the new security measures in V4.65 or higher,</u> <u>the password is blank.</u> <u>The new password must be at least 6 digits up to a maximum</u> <u>of 8 digits.</u>
- 3. **Call Forward Unreachable**: In this field enter the associated Mobile Extension used in DM 2.7.5. The system will forward the incoming call to this number under two unreachable conditions;
  - a. **Case 1: Plug Out** When a WE-Voip client is disconnected normally (unregistered), an incoming call to the client will be forwarded to the preassigned number in the Call Forward Unreachable field.
  - b. **Case 2:** No Response In case the WE-VoIP client does not respond to an invite message (180/183 ringing) from the OfficeServ system within the value set in the Call Forward Unreachable Time, the incoming call to the client will be forwarded to the pre-assigned number in the Call Forward Unreachable field. This time is set in DM 5.14.2
- 4. **Insert Trunk Port:** Insert a trunk number or the trunk group access code that is to be used for the WE-VoIP extensions. Must be SIP or PRI. It must be the same trunk group that is used in DM 5.2.23 Mobile Profile, Auto Prefix Code. Generally it will be the dial "9" group.
- 5. Use IP White List: <u>With the new security measures in V4.65 or higher, the IP</u> <u>White list is blank.</u> It is recommended that this be set to "Disable" for each WE-VoIP client extension. If not, you must enter the IP address of each smart phone. The IP address may change each time the client registers to the OfficeServ. It is not practical to use IP White list for WE-VoIP SIP extensions.

## PROGRAMMING

#### Device Manager Menu 2.7.2 SIP Phone Information

|              |                                     | Tel Nu<br>phone | mber 3405 i<br>, not a WE V | s a standa<br>'oIP SIP Cl | rd desk S<br>ient.               | IP                            |                                  |
|--------------|-------------------------------------|-----------------|-----------------------------|---------------------------|----------------------------------|-------------------------------|----------------------------------|
| 2.7.2.SIP Ph | one Information                     |                 |                             |                           |                                  |                               |                                  |
| Tel Number   | User ID                             | assword         | Tone So                     | urce C                    | all Waiting                      | Call Fow                      | ard Unreachable                  |
| 3403         | 5555                                | *****           | Use System 1                | Tone Ena                  | ble                              |                               |                                  |
| 2173         | sip_2173                            | *****           | Use System 1                | Tone Disa                 | able                             | 8807                          |                                  |
| 2190         | sip_2190                            | *****           | Use System 1                | Tone Disa                 | able                             | 8804                          |                                  |
| 2185         | sip_2185                            | *****           | Use System 1                | Tone Disa                 | able                             | 8805                          |                                  |
| 2174         | sip_2174                            | *****           | Use System 1                | one Disa                  | able                             | 8801                          |                                  |
| 2177         | sip_2177                            | *****           | Use System 1                | Tone Disa                 | able                             | 8803                          |                                  |
| 2176         | sip_2176                            | *****           | Use System 1                | Tone Disa                 | able                             | 8808                          |                                  |
| 2175         | sip_2175                            | *****           | Use System 1                | one Disa                  | able                             | 8806                          |                                  |
| 2172         | sip_2172                            | *****           | Use System 1                | Tone Disa                 | able                             | 8802                          |                                  |
| 2178         | sip_2178                            | *****           | Use System 1                | one Disa                  | able                             | 8809                          |                                  |
| Clie         | ese are SIP stat<br>ent extensions. | ions used for   | r WE-VoIP                   |                           | assigned<br>when the<br>unreacha | in DM 2.7.<br>WE VoIP<br>ble. | 5 that are used<br>SIP Client is |
| 2.7.2.SIP Ph | one Information                     |                 |                             |                           |                                  |                               |                                  |
| Tel Number   | User ID                             | In:             | sert Trunk Port             | Insert Tru                | nk Type                          | NAT Check                     | Use IP White List                |
| 3403         | 5555                                | 7001            |                             | Disable                   | IP                               |                               | Enable                           |
| 2173         | sip_2173                            | 801             |                             | Disable                   |                                  | (                             | Disable                          |
| 2190         | sip_2190                            | 801             |                             | Disable                   |                                  |                               | Disable                          |
| 2185         | sip_2100                            | 801             |                             | Disable                   |                                  |                               | Disable                          |
| 2174         | sip_2174                            | 001             |                             | Disable                   |                                  |                               | Disable                          |
| 21776        | sip_2177                            | 801             |                             | Disable                   | IP                               |                               | Disable                          |
| 2175         | sip_2175                            | 801             |                             | Disable                   | IP                               |                               | Disable                          |
| 2172         | sip_2172                            | 801             |                             | Disable                   | IP                               |                               | Disable                          |
|              |                                     | 201             |                             | Disabla                   |                                  |                               | Diachla                          |

Enter the LCR access code, TRK number or TRK Group to be inserted. When dialing numbers from the SIP phone call log this access code is automatically inserted. PRI or SIP trunks must be in this trunk group for WE-VoIP Service.

## 5.7 Create Mobile Profile, DM 5.2.23

## **GENERAL DESCRIPTION**

All WE VoIP Clients use the system Mobile Profile. There is only one. The first time the WE-VoIP Client application is started it will register to the OfficeServ system and download the Mobile Profile. Each time the application is started then stopped it will check for the latest Mobile Profile that matches the IP address of the OfficeServ system it is registering to.

#### Notice

Any changes made to the Mobile Profile will require each WE VoIP Client to request a profile update from their smart phone.

The Mobile Profile sets and controls the following attributes that all WE-VoIP Clients use.

- 1. **AP SSID:** This identifies the local Wi-Fi network that the OfficeServ system will be connected to. Obtain this from the Network administrator. The WE-VoIP Client will connect to this wireless network before it can register to the IP address of the OfficeServ system.
- Upgrade Server: Needed for WE-VoIP software upgrade. If available, enter the IP address of the server that will have the WE-VoIP client software installed. Clients will use this to update when a new version of the Samsung WE VoIP software is made available. Initially it will need to be manually loaded form a PC to each smart phone via a USB. See section 3 of this document.
- 3. **Upgrade URL:** If using the upgrade server, enter the URL here.
- 4. **Auto Prefix Code:** This is the trunk access code that will automatically be prefixed to a dialed number. Generally it is **"9"** if only one trunk group is available or LCR is enabled. If not using the same trunk group as desk phones, then enter the trunk group access code for the SIP or PRI trunks to be used by the WE-VoIP clients. The access code must be the one that corresponds to the trunk group used in DM 2.7.2 SIP Phones Information / Insert Trunk Port field. This Prefix code will be displayed in front of numbers dialed using the WE-VoIP selection.
- 5. **Auto Prefix Exception List:** The auto prefix code will not be prefixed when dialing numbers in the exceptions list. When dialing any of the sample exceptions listed below, the auto prefix code will not be inserted in front of these.

| XXX  | Any 3 digits. 3 digit extensions, feature codes like 401-DND set & 400-DND Cancel. Or 55+1 for page zone 1 |
|------|----------------------------------------------------------------------------------------------------|
| XXXX | Any 4 digits, 4 digit extensions                                                                           |

| 65!    | 65 + any dialed number                                                                                                   |
|--------|----------------------------------------------------------------------------------------------------|
| *64    | Any dialed number plus 64                                                                                                |
| 911    | Special numbers                                                                                                    |
| XXXXX  | Any 5 digits $>3$ digit extensions plus 2 digit feature codes Example: 12+201 for hold pickup, 65+201 for direct pick up |
| XXXXXX | Any 6 digits 4 digit extensions plus 2 digit feature codes like 12+2001 for hold pickup, 65+2001 for direct pick up      |

Note:  $\mathbf{X}$ s used in Prefix Exception List must be all CAPS

- 6. **Remote Dial Local Port:** Not available in North America. Do not change.
- 7. **Remote Dial Public Port:** Not available in North America. Do not change.
- 8. **Remote Dial DISA Number:** Not available in North America. Do not change.
- 9. **VMS Public Number:** This is the DID number assigned to access the VM from outside the system.
- 10. **Codec Priority:** The Client will use the SILK codec as first choice then move through the four priorities as set. Each priority number can select any of the codec choices. For now leave these as default.
- 11. **Silk Codec:** Set SILK codec options.
  - a. Payload
  - b. Sampling Frequency
  - c. Max Ptime Max packet time
  - d. DTX Select whether DTX (Discontinuous TX) is used or not. When DTX is enabled, packet is not sent in case of silent. So network load is decreased. (We recommend you set this option as OFF for voice quality stability.)
  - e. FEC Select whether FEC (Forward Error Correction) is used or not. When FEC is enabled, the phone has noise robust feature. (We recommend you set this option as ON for voice quality improvement.)
- 12. **AMR WB:** Set AMR-WB codec options.
  - a. Payload
  - b. Bit Rate
  - c. DTX Select whether DTX (discontinuous TX) is used or not. When DTX is enabled, packet is not sent in case of silent. So network load is decreased. (We recommend you set this option as OFF for voice quality stability.)

13. **Direct Mobile Number:** When dialing this number, system makes an outgoing call to 4G network. Currently not used in North America.

## PROGRAMMING

Device Manager Menu 5.2.23 Mobile Profile settings

|                  |                 |           |                           | Wireless Network SSID                         |
|------------------|-----------------|-----------|---------------------------|-----------------------------------------------|
| 5.2.23.Mobile F  | Profile         |           |                           |                                               |
|                  | Item            |           | Value                     |                                               |
| AP SSID          |                 |           | SamsungBCS                | Upgrade server not being used                 |
| Upgrade Server   |                 |           | 0.0.0.0                   |                                               |
| Upgrade URL      |                 |           |                           | A "9" is inserted in front of all             |
| Auto Prefix Code | 9               |           | 9                         | numbers dial except what is listed            |
| Auto Prefix Exce | ption List      |           | XXXX,XXX,XXXXX,XXXXX,911! | In the Exception List                         |
| Remote Dial Lo   | cal Port        | Not       | available in North        |                                               |
| Remote Dial Pu   | blic Port       |           |                           | A 9 IS <b><u>not</u></b> Inserted in front of |
| Remote Dial Dis  | sa Number       |           |                           | capital letters                               |
| VMS Public Num   | nber            |           |                           |                                               |
|                  | 1               |           | SILK                      |                                               |
| Codeo Briority   | 2               |           | AMR-WB                    | Enter a DID number used to access             |
| Codec Phoney     | 3               |           | G.711u                    | the Voice mail from outside the               |
|                  | 4               |           | G.711a                    | system.                                       |
|                  | Payload         |           | 114                       |                                               |
|                  | Sampling Freque | ency      | 24000 Hz                  |                                               |
| SILK Codec       | Max Ptime       |           | 100 ms                    |                                               |
|                  | DTX             |           | Off                       | Codec Priority and Codec settings             |
| FEC              |                 | On        | as described above.       |                                               |
| Payload          |                 | 113       |                           |                                               |
| AMR WB Bit Rate  |                 | 23850 bps |                           |                                               |
|                  | DTX             |           | Off                       |                                               |
| Direct Mobile Nu | ımber           |           |                           | Not available for commercial                  |
| ,                |                 |           |                           | release in North America.                     |

## 5.8 Create Login Profile, DM 5.2.24

## **GENERAL DESCRIPTION**

Each client must have a Login Profile that assigns their Mobile telephone to their WE-VoIP extension. This is the most important part of the Login Profile. You must input the Mobile number for each extension. All other default settings are optional. Profiles identify the specific attributes of each WE VoIP client. Assign the following for each:

- Mobile Number: Assign the mobile telephone number to the WE-VoIP extension created in SIP numbering plan. This identifies who is WE VoIP extension 2xxx. This number will be used to create a unique file name for both the Mobile and Login profile like <sec\_mobile\_19724895738.xml>, <sec\_login\_19724895738.xml>
  - a. The telephone number must be <u>exactly</u> as it appears in Settings-About Device -Status -My phone number. Some carriers will use the "1" and some do not. WE VoIP will not work if this number is not entered exactly as it appears in your smart phone.
- 2. **Noise Suppression RX:** Select whether Noise Suppression is used or not in case of receiving an incoming call. (default: Disable)

When this option is enabled, Noise Suppression technology reduces stationary and transient noises in single-channel speech signals increasing the signal-to-noise ratio, improving speech intelligibility and reducing listening fatigue. (We recommend that you set this option as enable.)

3. **Noise Suppression TX:** Select whether Noise Suppression is used or not in case of making an outgoing call. (Default: Disable)

When this option is enabled, Noise Suppression technology reduces stationary and transient noises in single-channel speech signals increasing the signal-to-noise ratio, improving speech intelligibility and reducing listening fatigue. (We recommend that you set this option as enable.)

- 4. **AECM**: Select Auto Echo Cancellation Mode. (Default: Speaker Phone). Unless you are provided some special instruction, do not change default value.
- 5. **Echo:** Select whether Echo Cancellation is used or not. (Default: Enable). Unless you are provided some special instruction, do not change default value.
- 6. Swing Free RX: Select whether Diamond Voice solution is used or not. (Default: Enable). If this option is enabled, Diamond Voice will optimize the voice by following H/W specification. So voice quality will be increased when you receive an incoming call. Unless you are provided some special instruction, do not change default value.
- 7. Swing Free TX: Select whether Diamond Voice solution is used or not. (Default: Enable). If this option is enabled, Diamond Voice will optimize the voice by following H/W specification. So voice quality will be increased when you receive an incoming call. Unless you are provided some special instruction, do not change default value

- 8. **CNG:** Select whether Comfort Noise Generator is used or not. (Default: Enable). If this option is enabled, CNG will generate comfort noise during the silence intervals, to avoid the "disconnected line" effect. Unless you are provided some special instruction, do not change default value.
- 9. **DTMF Type:** Select DTMF type. Use RFC2833 for We-VoIP
- Public Zone Service: To use WE VoIP Service in a public area (Public Wi-Fi or LTE) this option should be set to "Enable". <u>If not the phone will not register outside the</u> <u>Office Wi-Fi area.</u>
- 11. Scan 5G Only: To reduce handover delay, select the channel scanning option that the Access Points can meet. **Default is 5G Only** 
  - a. **Auto** access points supports both 2.4 GHz & 5 GHz radios and all roaming channels are saved to Login Profile.
  - b. **2.4G Only -** access points supports only a 2.4 GHz radio and only 2.4G Roaming Scan Channels are saved to Login Profile.
  - c. **5G Only -** access points supports only 5GHz radio and only 5G Roaming Scan Channels are saved to Login Profile.
- 12. **Use sRTP:** Enable or Disable secure RTP option as required by the Network Administrator. (Default: Disable)
- 13. **Multi Frame:** Select whether Multi Frame of Voice engine is used or not. (Default: Disable). If this option is enabled, AP's control ability will be increased and AP's computing load will be reduced in case of connecting to Samsung AP/APC. We recommend that you set this option as disable for call stability.
- 14. **Multicast:** Select whether Multicast of Voice engine is used or not. (Default: Disable). If this option is enabled, AP's control ability will be increased and AP's computing load will be reduced in case of connecting to Samsung AP/APC. We recommend that you set this option as disable for call stability.
- 15. **TOS:** Set IP header TOS field for RTP media. Adjust TOS bits as required by the Network Administrator. (Default: 11100000)
- 16. **Jitter:** Set Jitter Buffer size of the phone. (default: 4). When Jitter Buffer is increased, delay is increased but the Jitter size is decreased. On the contrary, when Jitter Buffer is decreased, delay is decreased but the Jitter size is increased. In this case voice quality drops. Unless you are provided some special guide, do not change default value.
- 17. **SIP Signal Type:** Select the signaling packet type UDP, TCP or TLS. (Default: UDP). TLS is recommended when user will frequently be using public Wi-Fi. See section 5.17 Firewall Settings.
- Description: This field can be used to enter a brief 16 character description of the WE VoIP Client for easy reference. Example: Eddie Galaxy S3 (Default: blank).

## PROGRAMMING

Device Manager Menu **5.2.24 Login Profile** must be completed for each WE-VoIP client extension.

As illustrated below only **Mobile Number**, **Public Zone Service** and **Scan 5G Only** needs to be completed. The remaining data fields can remain as default data unless Network Administrator requires changes.

| 5.2.24.Login | Profile                                                                                                    |   |                 |   |          |                 |                 |    |                 |                     |              |          |
|--------------|----------------------------------------------------------------------------------------------------|---|-----------------|---|----------|-----------------|-----------------|----|-----------------|---------------------|--------------|----------|
| Tel Number   | Mobile Num                                                                                                    | N | 0               |   |          | S\<br>          | w<br>Tx         |    | (               | Public Zone Service | Scan 5G Only | USE sRTP |
| 3403         |                                                                                                    |   |                 |   |          |                 |                 |    |                 | Disable             | 5G Only      | Disable  |
| 2173         | 12146743264                                                                                                    |   |                 |   |          |                 |                 |    |                 | Enable              | Auto         | Disable  |
| 2190         | 12146322598                                                                                                    |   |                 |   |          |                 |                 |    |                 | Enable              | 2.4G Only    | Disable  |
| 2185         | 4694008297                                                                                                    |   |                 |   |          |                 |                 |    |                 | Enable              | Auto         | Disable  |
| 2174         | 12148645335                                                                                                    |   | $\overline{\ }$ |   |          |                 |                 |    |                 | Enable              | Auto         | Disable  |
| 2177         | 19724895738                                                                                                    |   |                 |   | (        |                 |                 |    |                 | Enable              | Auto         | Disable  |
| 2176         | 14692749855                                                                                                    |   | -               |   |          | $\overline{\ }$ |                 |    |                 | Enable              | Auto         | Disable  |
| 2175         | 12147936661                                                                                                    |   |                 | À |          |                 | $\overline{\ }$ | ~  |                 | Enable              | Auto         | Disable  |
| 2172         | 14692364265                                                                                                    |   |                 |   | <b>`</b> |                 |                 |    | $\overline{\ }$ | Enable              | Auto         | Disable  |
| 2178         |                                                                                                    |   |                 |   | A        |                 |                 |    |                 | able                | Auto         | Disable  |
|              |                                                                                                    |   |                 |   |          | 7               |                 |    |                 |                     |              |          |
|              | Note: The cell phone carrier for 469-400-8297 does<br>not use the "1" but another carrier for WE-VoIP<br>extension 2172 requires the "1" |   |                 |   |          |                 |                 | 25 |                 |                     |              |          |

These are all of the data fields in DM 5.2.24 Login Profile that are detailed above.

|       | 5.2.24.Login | Profile     |          |                 |               |        |        |              |        |           |                     |
|-------|--------------|-------------|----------|-----------------|---------------|--------|--------|--------------|--------|-----------|---------------------|
| 10000 | Tel Number   | Mobile Num  | Noise Su | ppression<br>Tx | Aecm          | Echo   | Swin   | g Free<br>Tv | Cng    | DTMF Type | Public Zone Service |
|       | 3403         |             | Disable  | Disable         | Speaker Phone | Enable | Enable | Enable       | Enable | RFC2833   | Disable             |
|       | 2173         | 12146743264 | Disable  | Disable         | Speaker Phone | Enable | Enable | Enable       | Enable | RFC2833   | Enable              |

| Scan 5G Only | USE sRTP | Multi Frame | Multicast | TOS      | Jitter | SIP Signal Type | Description      |
|--------------|----------|-------------|-----------|----------|--------|-----------------|------------------|
| 5G Only      | Disable  | Disable     | Disable   | 11100000 | 4      | UDP             |                  |
| 5G Only      | Disable  | Disable     | Disable   | 11100000 | 4      | UDP             | Eddie Galaxy III |
| 5G Only      | Disable  | Disable     | Disable   | 11100000 | 4      | UDP             | Mike Galaxy III  |

### 5.9 Station Pair & Single CID Number Service, DM 4.2.1

## **GENERAL DESCRIPTION**

A WE VoIP Client extension can be **stand alone** or **paired.** When paired with another phone three types of service are provided.

#### 1. Multi-Ring Service

When a user receives an incoming call on a paired desk phone or WE VoIP phone both devices will ring to avoid missed calls. Setting or clearing Call Forward or DND options will be applied to both devices.

#### 2. Single CID Number

When two stations are paired, decide which station will send caller ID for **internal** calls. Set Single CID Number to ON for this station and the other is automatically set to OFF. Example: 2072 deskphone is paired with 2172 WE-VoIP phone. Single CID Number is set to ON for 2072. When either of these two phones make an intercom call, the called phone receives CID of 2072.

Use DM 2.4.3 **Send CLI Number** to set single CID number for **external** calls. Set the CLI for both paired extensions to send the same CLI number.

#### 3. Voice Message Notification Control

Basic Voice Mail setup will configure a mailbox for the desk phone extension and a mailbox for the WE VoIP SIP Client extension. They are in fact two separate extensions and may have individual greetings. When paired in DM 4.2.1, setting the **Single CID Number** option to **ON** for one of the paired numbers will also determine that this device will receive VM Message Notification. When replying to VM Message notification by pressing the Message button on desk phone or Message Icon on WE-VoIP Client the user is always logged into the mailbox of the station set to **ON**. Example: 2072 deskphone is paired with 2172 WE-VoIP phone. Single CID Number is set to ON for 2072. An unanswered call to either extension will result in the VM Message notification being delivered to 2072.

Note: Dialing the VM group pilot number will log user into the mailbox of the station they are call from.

## PROGRAMMING

DM Menu 4.2.1 **Station Pair** is used to set the option described above.

| 4.2.1.Station | ı Pair       |                   |
|---------------|--------------|-------------------|
| Primary No    | Secondary No | Single CID Number |
| 3403          |              | Off               |
| 2173          | 2073         | Off               |
| 2190          | 2090         | Off               |
| 2185          | 2085         | Off               |
| 2174          | 2074         | Off               |
| 2177          | 2077         | On                |
| 2176          | 2076         | Off               |
| 2175          | 2075         | Off               |
| 2172          | 2072         | Off               |
| 2178          |              | Off               |
| 2071          |              | Off               |
| 2072          | 2172         | On                |
| 2073          | 2173         | On                |
| 2074          | 2174         | On                |
| 2075          | 2175         | On                |
| 2076          | 2176         | On                |
| 2077          | 2177         | Off               |
| 2078          |              | Off               |

### 5.10 Setup Call Move Feature

## **GENERAL DESCRIPTION**

WE VoIP Service provides a very convenient way to move a VoIP call between a paired desk phones and a WE VoIP client with the press of the pre-assigned MOVE button. The VoIP calls move in both directions: WE VoIP Client extension number and Deskphone extension number must be paired in DM 4.2.1.

#### **Deskphone to WE VoIP Client**

While on a call, pressing the MOVE button on the deskphone moves the call to the WE VoIP client (Smart Phone) and automatically disconnects the deskphone.

#### WE VoIP Client to Deskphone

While on a WE VoIP call on the Smart Phone, pressing the MOVE button on the paired deskphone moves the call to the deskphone and automatically disconnects the WE VoIP call on the WE-VoIP client.

#### **Restrictions:**

Although other types of phones can be paired with the WE VoIP client there are two restrictions.

- **1.** In case of SLI and WIP phones, Call Move is only supported by dialing the preassigned Move feature code. DM 2.8.0 Number Plan in section 5.3 of this document.
- **2.** Only WE-VoIP Client can support the Call Move feature. Other SIP phones and SIP clients cannot use Call Move feature.

## USER INSTRUCTIONS

#### Call Move from Deskphone to WE VoIP Client

- a. A user is on a call on the deskphone.
- b. User presses the 'MOVE' key on the paired deskphone.
- c. The paired WE VoIP client (Smart Phone) will ring.
- d. User answers the ringing call and is connected to the caller. The deskphone is automatically disconnected.

#### Call Move from WE VoIP Client to Deskphone

- a. A user is on a VoIP call on his WE-VoIP Client (Smart Phone).
- b. User returns to his office and presses the pre-assigned MOVE button on the paired deskphone.
- c. The WE-VoIP client is disconnected from the call in progress

d. The call is moved to the deskphone with **no ringing**.

## PROGRAMMING

DM Menu 4.2.1 **Station Pair** is used to set the station paring for deskphone and WE VoIP client. This is covered in section 5.0 of this document.

DM 4.2.9 **Station Key** is used to assign the **MOVE** key to any button on the deskphone.

| 4.9.2.Station Key |         |           |  |  |  |  |  |  |  |  |  |
|-------------------|---------|-----------|--|--|--|--|--|--|--|--|--|
| Tel Number 2077 💌 |         |           |  |  |  |  |  |  |  |  |  |
| Key No            | Feature | Extension |  |  |  |  |  |  |  |  |  |
| 1                 | CALL    | 1         |  |  |  |  |  |  |  |  |  |
| 2                 | CALL    | 2         |  |  |  |  |  |  |  |  |  |
| 3                 | MOVE    |           |  |  |  |  |  |  |  |  |  |
| 4                 | RETRY   |           |  |  |  |  |  |  |  |  |  |
| 5                 | CR      | 2077      |  |  |  |  |  |  |  |  |  |
| 6                 | VMMSG   |           |  |  |  |  |  |  |  |  |  |
| 7                 | VT      | 5049      |  |  |  |  |  |  |  |  |  |
|                   |         |           |  |  |  |  |  |  |  |  |  |

Device Manager Menu **5.14.2 Confirm/Disconnect/NoAction Timer** is used to set the Move Wait Time. **Default is 20 seconds** 

| ļ | 5.14.2.Confirm/Disconnect/NoAction Timer |    |       |  |  |  |
|---|------------------------------------------|----|-------|--|--|--|
|   | Item                                     |    | Value |  |  |  |
|   | Conference Record Time                   | 30 |       |  |  |  |
|   | Move Wait Time (sec)                     | 20 |       |  |  |  |
|   | Call Foward Unreachable Time (sec)       | 5  |       |  |  |  |
|   | DM Login Retry Limit                     | 3  |       |  |  |  |

Note: When moving a call from deskphone to WE-VoIP client: If the client does not receive a call within the Move Wait Time value, the call to the WE VoIP client is disconnected and the call remains on the deskphone.

## **5.11** Setup Call Forward Unreachable

## **GENERAL DESCRIPTION**

When the WE VoIP SIP client is unreachable for the reasons listed below, the system will forward the call to the **Call Forward Unreachable** destination entered in DM 2.7.2 SIP Phone information.

The unreachable destination is the Mobile Extension associated with the WE-VoIP client in DM 2.7.5, already covered in section 5.5 of this document.

- a. **Case 1: Plug Out** When a WE-Voip client is disconnected normally (unregistered), an incoming call to the client will be forwarded to the preassigned number in the Call Forward Unreachable field.
- b. Case 2: No Response In case the WE-VoIP client does not respond to an invite message (180/183 ringing) from the OfficeServ system within the value set in the Call Forward Unreachable Time, the incoming call to the client will be forwarded to the pre-assigned number in the Call Forward Unreachable field. This time is set in DM 5.14.2

## PROGRAMMING

In DM 2.7.2 **SIP Phone Information**, check to see that the Call **Forward Unreachable** field has the corresponding Mobile Extension number as covered in section 5.6 of this document.

Device Manager Menu **5.14.2 Confirm/Disconnect/NoAction Timer** is used to set the Call Forward Unreachable Time. **Default is 5 seconds** 

| 5.14.2.Confirm/Disconnect/NoAction Time | r I |      |
|-----------------------------------------|-----|------|
| ltem                                    | V   | alue |
| Conference Record Time                  | 30  |      |
| Move Wait Time (sec)                    | 20  |      |
| Call Foward Unreachable Time (sec)      | 5   |      |
| DM Login Retry Limit                    | 3   |      |

## 5.12 Basic System Settings for WE VoIP Service

## **GENERAL DESCRIPTION**

There are several system settings that need to be set to support WE-VoIP Service.

- DM 5.2.12 SIP Stack/EXT/Trunk Options > SIP Extension Configuration Set SIP Expire Time to 600 seconds or below. It cannot exceed 600 seconds. If it does exceed 600 seconds mobile client does not try to register.
- CODEC Limitation: Engineering recommends changing codec of IPP/SIP/WIP/SIP Trunk/SPNet to G.711 when using WE-VoIP Service because WE-VoIP phone does not support G.729. So when codec of IPP/SIP/WIP/SIP Trunk/SPNet is G.729 there will be voice problems because of mismatching codec.

## PROGRAMMING

Device Manager Menu 5.2.12 SIP Stack/EXT/Trunk Options > SIP Extension Configuration

|            | 5.2.12.SIP Stack/Ext/Trunk C | Options               |     |      |  |
|------------|------------------------------|-----------------------|-----|------|--|
|            |                              | Value                 |     |      |  |
|            |                              |                       | 500 | -    |  |
|            |                              | Signal Port           |     | 5060 |  |
| SIP Extens |                              | IPUMS/IVR Signal Port |     | 5070 |  |
|            | IP Extension Configuration   | SIP Expire Time (sec) |     | 600  |  |
|            |                              | NAT Reg Expire Time   |     | 60   |  |

## 5.13 WE VoIP Outgoing Digits

## **GENERAL DESCRIPTION**

Use this menu when it is necessary to modify the outgoing digits form a WE-VoIP client

## PROGRAMMING

Device Manager Menu 5.2.29

| 5.2.29.WE Vo | oIP Outgoing Digits |              |              |               |
|--------------|---------------------|--------------|--------------|---------------|
| Table No     | Access Digit        | Insert Digit | Digit Length | Delete Length |
| 1            |                     |              | 0            | 0             |
| 2            |                     |              | 0            | 0             |
| 3            |                     |              | 0            | 0             |
| 4            |                     |              | 0            | 0             |
| 5            |                     |              | 0            | 0             |
| 6            |                     |              | 0            | 0             |
| 7            |                     |              | 0            | 0             |
| 8            |                     |              | 0            | 0             |
| 9            |                     |              | 0            | 0             |
| 10           |                     |              | 0            | 0             |
| 4.4          |                     |              | 0            | 0             |

## 5.14 WE VoIP Incoming Caller ID Modify

## **GENERAL DESCRIPTION**

Use this menu when it is necessary to modify the incoming Caller ID/CLI digits to a WE-VoIP client.

## PROGRAMMING

Device Manager Menu, **5.2.30 WE-VoIP Incoming Caller Modify** is used to modify the incoming caller ID number.

| 5.2.30.WE | VoIP Incoming Caller M | odify         |              |               |
|-----------|------------------------|---------------|--------------|---------------|
| Table No  | Calling Number         | Insert Number | Check Length | Delete Length |
| 1         |                        |               | 0            | 0             |
| 2         |                        |               | 0            | 0             |
| 3         |                        |               | 0            | 0             |
| 4         |                        |               | 0            | 0             |
| 5         |                        |               | 0            | 0             |
| 6         |                        |               | 0            | 0             |
| 7         |                        |               | 0            | 0             |
| 8         |                        |               | 0            | 0             |
| 9         |                        |               | 0            | 0             |
| 10        |                        |               | 0            | 0             |
| 11        |                        |               | 0            | 0             |

## 5.15 WE VoIP Roaming Channels

## **GENERAL DESCRIPTION**

The Network administrator may decide to use only selected specific channels to manage handoff and roaming on the Wi-Fi network.

## PROGRAMMING

Device Manager Menu **5.2.31 WE VoIP Common Options** is used to select which will be scanned for roaming for the 2.4G and 5G frequencies

| 5.2.31.WE VoIP Comn | non Option  |       |              |                              |
|---------------------|-------------|-------|--------------|------------------------------|
|                     | Item        | Value |              | Set each channel <b>On</b>   |
|                     | Channel 1   | Off   | _            | or <b>Off</b> as required by |
|                     | Channel 2   | Off   | $\langle -$  | the WI AN                    |
|                     | Channel 3   | Off   | $\backslash$ | Administrator                |
|                     | Channel 4   | Off   |              |                              |
|                     | Channel 5   | Off   | ```          | Default: OFF                 |
|                     | Channel 6   | Off   |              |                              |
| Roaming Scan 2.4G   | Channel 7   | Off   |              | all channels are set to      |
|                     | Channel 8   | Off   |              | not to be scanned for        |
|                     | Channel 9   | Off   |              | roaming.                     |
|                     | Channel 10  | Off   |              |                              |
|                     | Channel 11  | Off   |              |                              |
|                     | Channel 12  | Off   |              |                              |
|                     | Channel 13  | Off   |              |                              |
|                     | Channel 36  | Off   |              |                              |
|                     | Channel 40  | Off   |              |                              |
|                     | Channel 44  | Off   |              |                              |
|                     | Channel 48  | Off   |              |                              |
| Roaming Scan 5G     | Channel 149 | Off   |              |                              |
|                     | Channel 153 | Off   |              |                              |
|                     | Channel 157 | Off   |              |                              |
|                     | Channel 161 | Off   |              |                              |
|                     | Channel 165 | Off   |              |                              |

## 5.16 Smart Phone Model Parameters

## **GENERAL DESCRIPTION**

Different Smart Phone models may require different setting to manage Roaming. Consult with the Wireless Network Administrator before making any changes.

## PROGRAMMING

Device Manager Menu **5.2.27 WE VoIP Model Parameters** is used to modify on a per Smartphone model basis as required.

Only change these settings when you receive special instructions from Samsung Technical Support or Samsung Engineering.

| 5.2.27.WE VoIP | 5.2.27.WE VolP Model Parameter |                 |               |                     |  |  |  |
|----------------|--------------------------------|-----------------|---------------|---------------------|--|--|--|
| Entry No       | Model Name                     | Roaming Trigger | Roaming Delta | Roaming Scan Period |  |  |  |
| 1              | default                        | -70             | 10            | 3                   |  |  |  |
| 2              | SHW-M250S                      | -70             | 10            | 3                   |  |  |  |
| 3              | SHW-M250K                      | -70             | 10            | 3                   |  |  |  |
| 4              | SHW-M250L                      | -70             | 10            | 3                   |  |  |  |
| 5              | SHV-E120S                      | -70             | 10            | 3                   |  |  |  |
| 6              | SHV-E120K                      | -70             | 10            | 3                   |  |  |  |
| 7              | SHV-E120L                      | -70             | 10            | 3                   |  |  |  |
| 8              | SHV-E160S                      | -70             | 10            | 3                   |  |  |  |
| 9              | SHV-E160K                      | -70             | 10            | 3                   |  |  |  |
| 10             | SHV-E160L                      | -70             | 10            | 3                   |  |  |  |
| 11             | SGH-1777                       | -70             | 10            | 3                   |  |  |  |
| 12             | SGH-i747                       | -70             | 10            | 3                   |  |  |  |

## 5.17 Firewall Settings

## **GENERAL DESCRIPTION**

To enable the WE-VoIP Client to register to the public IP address of the system when using public Wi-Fi or 4G/LTE open the following ports:

Port **80** using either UDP or TCP. This is the port that the WE VoIP Client uses to get the login profile.

Port **9012** using either UDP or TCP. This is the port the WE VoIP Client uses for control signaling to the system main processor.

Port **5060** for SIP signaling using UDP or TCP

Optional > Port **5061** for SIP signaling using **TLS** over UDP or TCP. This is encouraged when using the WE VoIP Client over public Wi-Fi.

## PROGRAMMING

*Firewall settings are not part of the OfficeServ System. Consult the local LAN administrator to make these setting in the firewall.* 

When the WE VoIP Client is used over a public Wi-Fi connection and you want to use TLS go to DM 5.2.24 Login Profile and set SIP Signaling Type to TLS as shown below.

| 5.2.24.Login | 5.2.24.Login Profile |           |                     |              |          |             |           |          |    |      |                 |
|--------------|----------------------|-----------|---------------------|--------------|----------|-------------|-----------|----------|----|------|-----------------|
| Tel Number   |                      | DTMF Type | Public Zone Service | Scan 5G Only | USE sRTP | Multi Frame | Multicast | TOS      | Ji | tter | SIP Signal Type |
| 3403         |                      | RFC2833   | Disable             | 5G Only      | Disable  | Disable     | Disable   | 11100000 | 4  | _    | UDP             |
| 2173         |                      | RFC2833   | Enable              | 5G Only      | Disable  | Disable     | Disable   | 11100000 | 4  |      | TLS             |
| 2190         |                      | RFC2833   | Enable              | 5G Only      | Disable  | Disable     | Disable   | 11100000 | 4  |      | UDP             |

## 5.18 LCR Suggestion

## **GENERAL DESCRIPTION**

Contacts imported from Outlook will generally have telephone numbers programmed as 1+10 digits. These contacts were created like this because the PSTN needs 11 digit numbers. The OfficeServ LCR will strip off the 1 for local area codes. Numbers added to the list of phone contacts are 10 digits because the cellular network does not need a 1.

So using a contact in your phone with stored with only 10 digits may not go through when selecting the WE VoIP option in phone dialer. If you PRI trunks go to the PSTN the LD number needs a "1". Your SIP provider may or may not require the "1". Cell phone networks never need the "1" but will ignore it if dialed.

So to accommodate these mixed environments it is recommended that the LCR tables be programmed to dial the number with or without the 1'.

## PROGRAMMING

In Device Manager Menu **3.1.2** Routing Digits makes the necessary entries to meet your site dialing requirements. For example:

| Entry No. | LCR Digit | Length | Route Table |
|-----------|-----------|--------|-------------|
| 1         | 1         | 11     | 1           |
| 2         | 2         | 10     | 2           |
| 3         | 3         | 10     | 2           |
| 4         | 4         | 10     | 2           |
| 5         | 5         | 10     | 2           |
| 6         | 6         | 10     | 2           |
| 7         | 7         | 10     | 2           |
| 8         | 8         | 10     | 2           |
| 9         | 9         | 10     | 2           |

Route Table 1 to use Modify Digits entry 1 >insert a "9" and send all 11 digits.

Route Table 2 to use Modify Digits entry 2 > insert "91" in front of a 10 digit number.

Local area codes will have to be broken into specific entries for each local prefixes in that area code.

## 6. USING THE WE VOIP CLIENT

### **6.1** Registering the WE VoIP to Client OfficeServ

Registering the WE-VoIP Client to the Provisioning Server is the process for registering to the IP address of the OfficeServ System. This can be the Private or Public IP address as determined by the network administrator and company policy. If you do not use the public IP address the WE VoIP client cannot register to the system when out of the office.

## CHECKLIST

- 1. Before installing WE VoIP, you should update your smartphone to the latest firmware. If you are not using the latest firmware, you may experience poor sound quality during a call or other malfunctions.
- 2. Get the SSID of the wireless LAN the OfficeServ system is connected to.
- 3. Get the WE VoIP provision server information. This is the IP address of the OfficeServ 7000 system.

**Note:** The screen captures used in this section are from a Samsung Galaxy S3 from T-Mobile. These screens may appear slightly different from model to model, but the procedure and options are the same.

#### Step 1

Turn Wi-Fi on your smartphone and connect to the SSID assigned by the network administrator. This must be the same Wi-Fi Network the phone system is connected to. 'SNAE2G\_10' illustrated on the picture below is an example of Wi-Fi network.

| Ý 🖻 🖡 🗡 🕞                                | 🛜 📶 💈 9:39 AM |
|------------------------------------------|---------------|
| < 🔯 Wi-Fi                                |               |
| Wi-Fi networks                           | O Scanning    |
| SNAE2G_10<br>Connected                   |               |
| ap_5g_ht40<br><sup>Open</sup>            | ((t.          |
| ARTWORK-1x<br>Secured                    |               |
| <b>gamma0</b><br><sup>Open</sup>         | (ŀ            |
| gamma5<br>Secured                        | <b>A</b>      |
| GENERAL_AP_TEAM                          | Đ.            |
| <b>iptime</b><br>Secured (WPS available) |               |
| iptime5G                                 |               |
| Scan                                     | Wi-Fi Direct  |

#### Step 2

The WE VoIP Client application should already be installed on the device as detailed in section 3 of this manual. Open the WE-VoIP application by tapping on the WE-VoIP Icon.

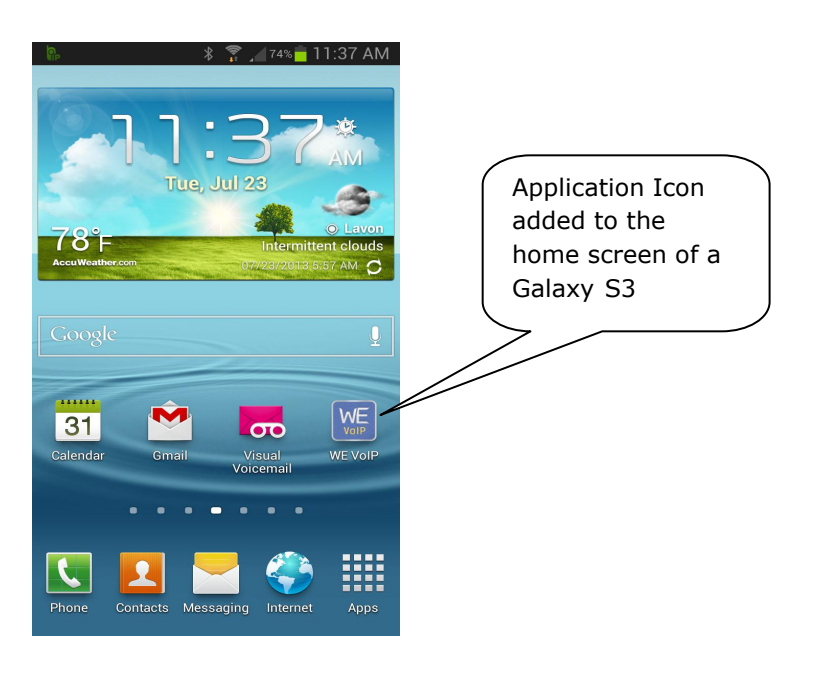

### Step 3

On the application home screen tap on Provision Server IP and enter the IP address provided by the Network Administrator. It may be the private IP or the public IP, depending on where VoIP calling will be allowed.

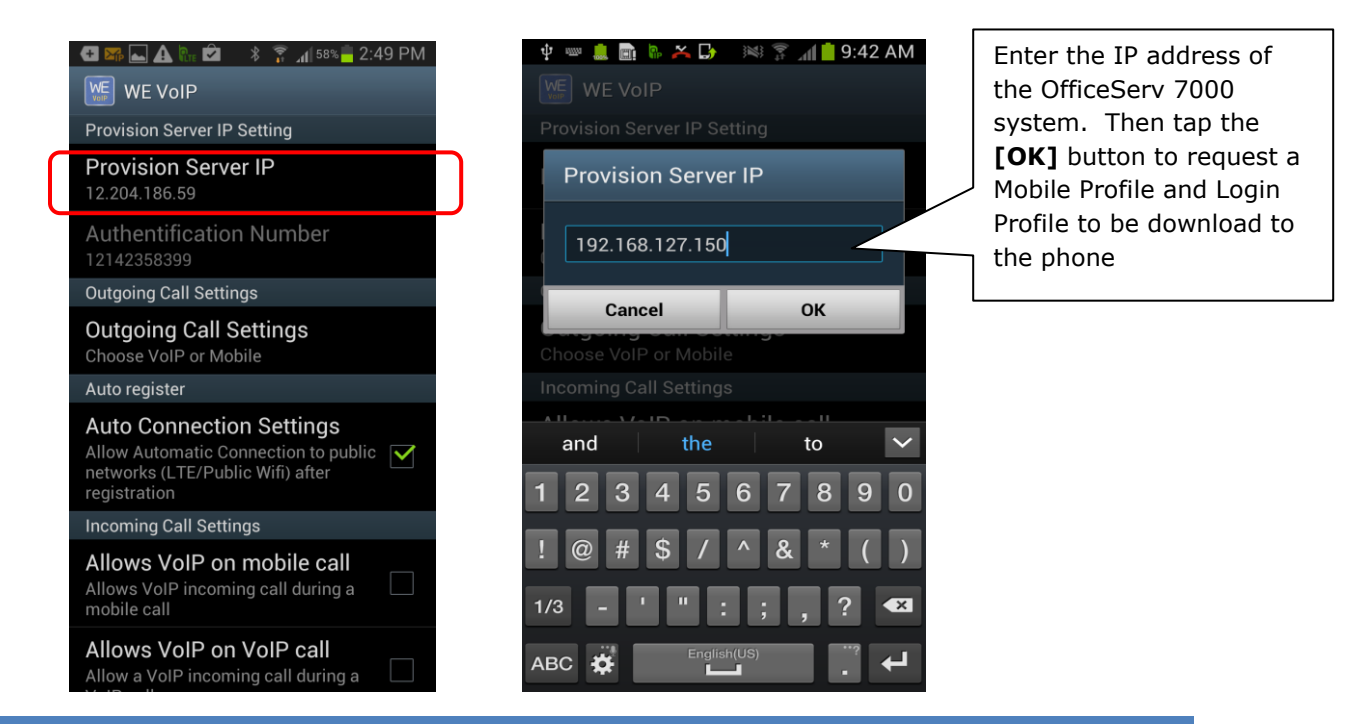

#### Step 4

When the profile is successfully connected, the icon indicating successful registration  $\clubsuit$  appears at the top of the screen.

Drag top notification bar down to see the registration status.

If the registration fails, the failure icon  $\mathbf{R}$  appears and the reason for the failure is displayed in a pop up window.

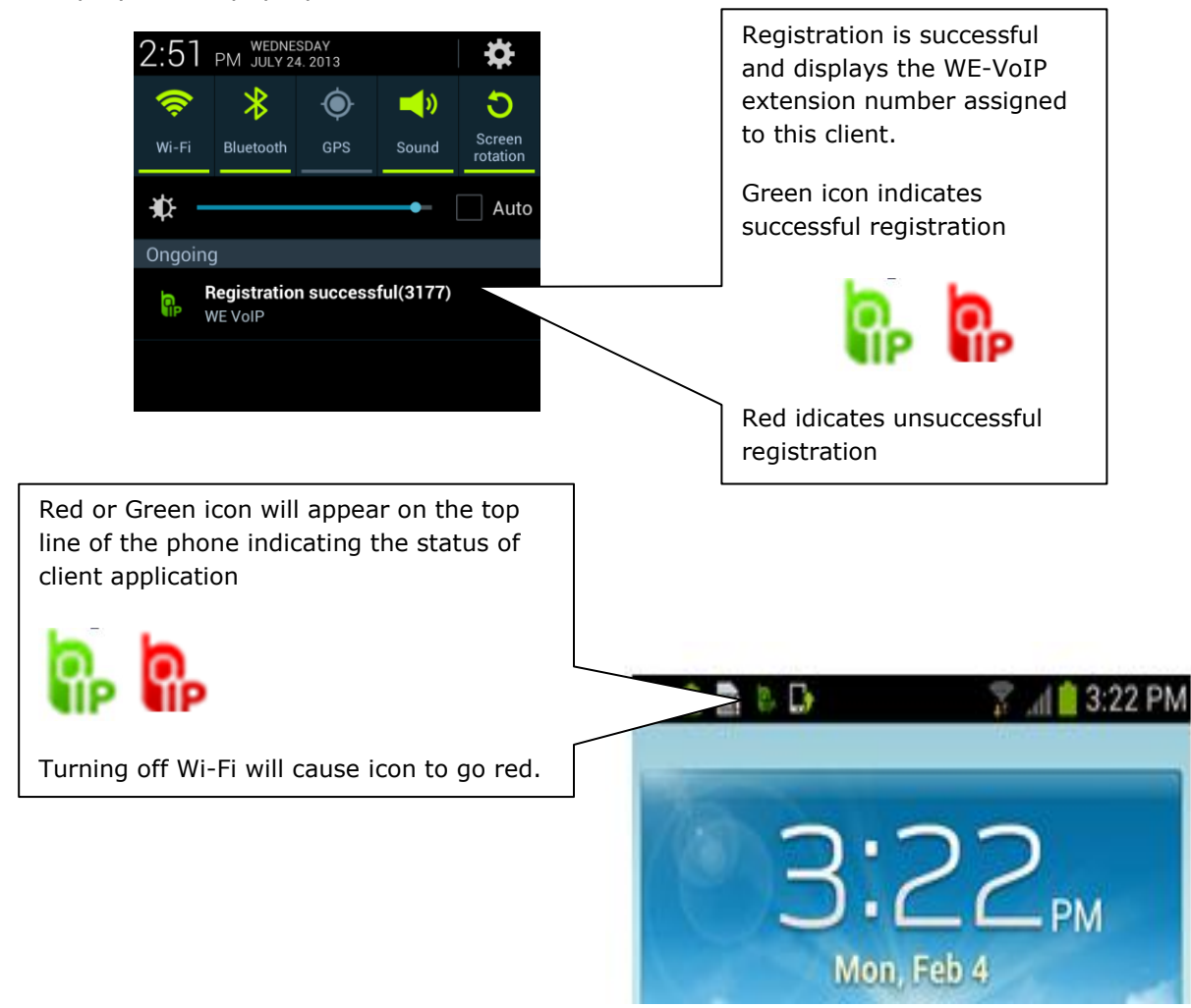

#### At this point the WE VoIP Client is ready to make and receive calls

NOTE: You must request a new profile every time the Mobile Profile in the OfficeServ system is changed or every time the provisioning IP address is changed

## 6.2 Client Main Menu Settings

# USER SETTINGS

This chapter describes various settings/options and how to use. These are the same instructions in the same format that are in the WE VoIP User Guide for OfficeServ.

## **User Settings**

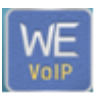

**[Tap]** the WE VoIP application icon settings required for using WE VoIP.

to access the outgoing and incoming call

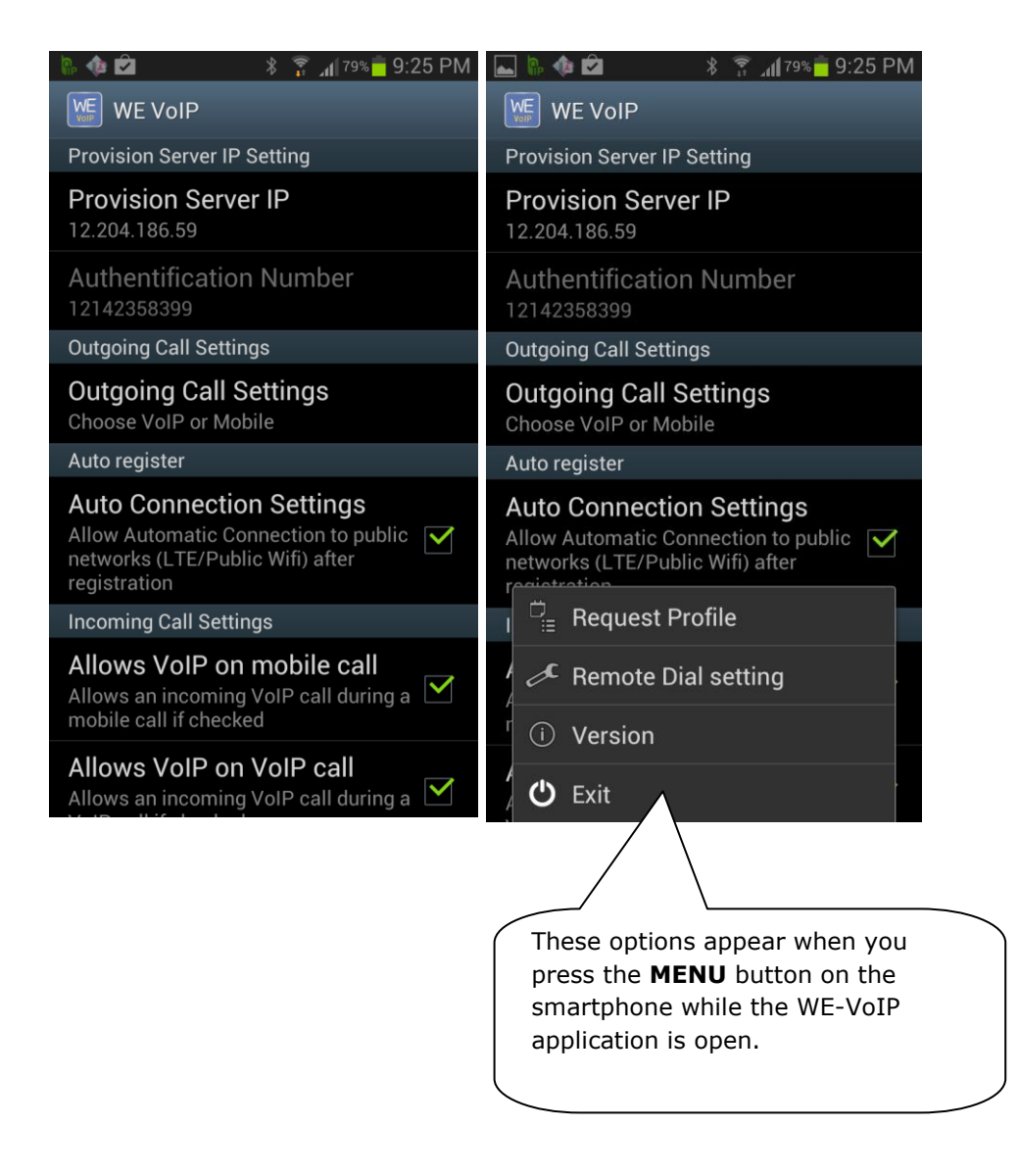

The following table explains the available settings in sequence as you scroll through them.

| Menu                                                                                                    | Description                                                                                                    |  |  |  |
|----------------------------------------------------------------------------------------------------|----------------------------------------------------------------------------------------------------|--|--|--|
| Provision Server<br>IP                                                                                                    | You can enter the IP address of the provisioning server. This is the IP address of the phone system.                                                                                                    |  |  |  |
| Authentication<br>Number                                                                                                    | This is your smartphone number. This is auto populated<br>when you device uses a SIM card. The number must be<br>exactly as it appears in your phone <b>Settings</b> > <b>About</b><br><b>phone</b><br>If your provider does not use a SIM card this will be the Wi-<br>Fi MAC address of your device                                                                                                    |  |  |  |
| Outgoing Call<br>Settings                                                                                                    | You can choose whether to use VoIP/4G or use 4G only for<br>outgoing calls.<br>- Choose VoIP or Mobile: You will be prompted to select VoIP or<br>4G.<br>- Use only Mobile: All outgoing calls are made over 4G<br>network.<br>Even if Choose VoIP or Mobile is checked,<br>outgoing calls are made over 4G network if<br>you are not logged into WE VoIP.                                                         |  |  |  |
| Auto Connection         Check this option to make the phone automatically regist           Settings         through public Wi-Fi / LTE after starting the application |                                                                                                    |  |  |  |
| Allow VoIP on mobile call                                                                                                    | Allows an incoming VoIP call during a mobile call if checked                                                                                                    |  |  |  |
| Allow VoIP on<br>VoIP call                                                                                                    | Allows a VoIP call while on another VoIP call.                                                                                                    |  |  |  |
| Allow mobile call on VoIP                                                                                                    | Allows an incoming mobile call during a VoIP call if checked.                                                                                                    |  |  |  |
| Ringtone                                                                                                    | You can select a ringtone for an incoming WE VoIP call.<br>Select <b>[Default Ringtone]</b> to use the same ringtone as the<br>default ringtone of your smartphone.<br>WE VoIP ringtone options are the same as<br>the 4G ringtone options of your smartphone.<br>If there is an incoming WE VoIP call when<br>your smartphone is set to vibrate mode, your<br>phone will vibrate without playing any<br>ringtone. |  |  |  |
| Mute when<br>Flipping                                                                                                    | Mutes ringtone or vibration of incoming call by flipping your device in VoIP mode.                                                                                                    |  |  |  |
| Do Not Disturb         Rejects an incoming call automatically                                                                                                    |                                                                                                    |  |  |  |

| Menu                                    | Description                                                                                                    |
|-----------------------------------------|----------------------------------------------------------------------------------------------------|
| Auto Answer                             | You can choose whether to enable auto-answering when the switch To Mobile function is used. The switched Incoming mobile call is automatically answered.                                                                                                    |
| Switching phones beep                   | Play beep sound when Auto answer switching phones                                                                                                    |
| Beep when poor<br>voice quality         | This option will play a beeping sound when voice quality is poor.                                                                                                    |
| Call alert failure<br>levels            | Select the level of poor quality that you want to be alerted<br>to. This only works when the Beep when poor quality<br>setting is selected.                                                                                                    |
| Update                                  | You can use the WE VoIP update server to update the<br>application. When the update file is downloaded<br>successfully, the smartphone installation manager<br>automatically starts to perform the application installation. If<br>no updates are available, a popup message appears to<br>notify that no updates are available. |
| Send log                                | You can send debugging log of the WE VoIP application to<br>the server. This function is available when there is a log file<br>created using the Write log function.                                                                                                    |
| Write log                               | You can write a debugging log of the WE VoIP application.<br>Turn this setting off to delete all previous logs.<br>Log files are saved in <b>:/storage/sdcard/smv</b>                                                                                                    |
| Premium CID<br>Settings                 | This service is not available in North America                                                                                                    |
| Show Context CID<br>Information         | This service is not available in North America.                                                                                                    |
| mVoIP Settings                          | This service is not available in North America                                                                                                    |
| Call Recording List                     | Tap this to access a list of the recorded calls you saved.                                                                                                    |
| <b>[Menu]</b> → Request<br>Profile      | You can check for any changes in the profile, and if any, download the new profile from the server.                                                                                                    |
| [ <b>Menu]</b> → Remote<br>Dial Setting | This service is not available in North America.                                                                                                    |
| [Menu] → Version                        | You can view the version information of the WE VoIP application.                                                                                                    |
| <b>[Menu]</b> → Exit                    | The WE VoIP application will be terminated.                                                                                                    |

## Clear WE VoIP Application Data

When you need to clear all the settings and registration data go to: MENU > settings > Application Manager > and TAP the WE-VoIP application to the screen below.

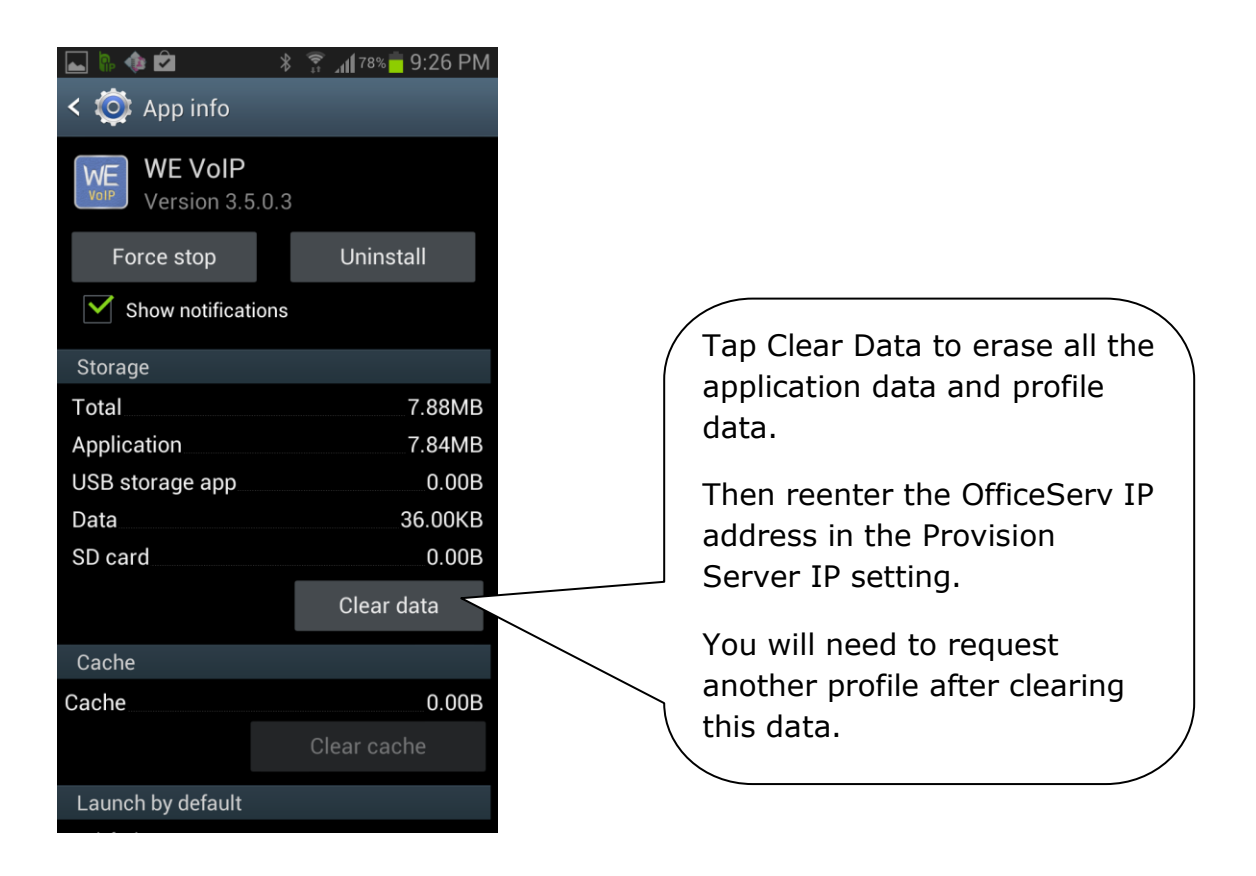

## 6.3 Administrator Settings

## Administrator Settings

The Administrator Settings menu is provided only to the administrators for setting and controlling WE VoIP registrations. Normal users should not use the administrator settings menu unless it is absolutely necessary.

To access the Administrator Settings:

- 1. Click on the phone dialer to use the Keypad.
- 2. Dial [ **1234##\*\*** ] <u>Do not share this code with users.</u>
- 3. Press the green call button. This screen will appear.

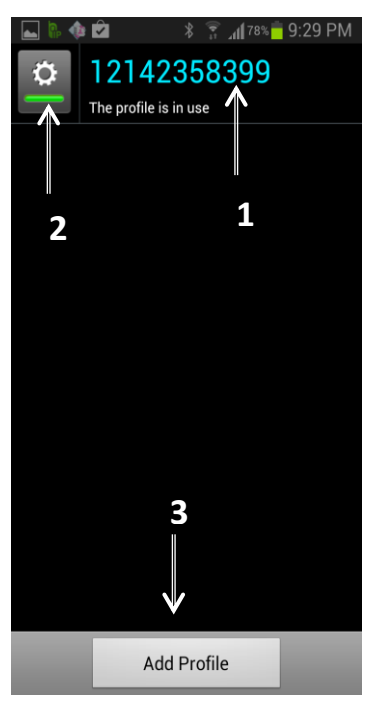

|   | Name                       | Function                                                                                                    |
|---|----------------------------|----------------------------------------------------------------------------------------------------|
| 0 | Profiles                   | Name and usage status of the WE VoIP profile are displayed.<br>Select this menu to open the edit profile screen. <u>You may have</u><br><u>multiple profiles because your connect to other systems (branch</u><br><u>office)</u>                                                                                                    |
| 2 | Register profile<br>button | This button registers the profile with the company's PBX and shows<br>whether the profile is in use.<br>Tap the button to attempt registering the profile.<br>While the registration is being attempted, the registration<br>button of the profile is shown as on () and the<br>'The profile is in use' message appears on the profiles list. |
| 3 | Add profile<br>button      | Tap the Add profile button to open the Add and Edit profile screens.                                                                                                    |

## Add and Edit Profile Screen

You can configure various settings required for WE VoIP registration and usage by profile. **Connection Settings:** allows you to set the WE VoIP registration; **General Settings:** allows you to set voice options and other options.

| 🛋 🗟 🏘 🖻                          | * 🛜 "∥78% 🗖 9:29 PM<br>358399 | Image: Second system     Image: Second system     Image: Second system     Image: Second system       Image: Second system     Image: Second system     Image: Second system     Image: Second system       Image: Second system     Image: Second system     Image: Second system     Image: Second system       Image: Second system     Image: Second system     Image: Second system     Image: Second system       Image: Second system     Image: Second system     Image: Second system     Image: Second system       Image: Second system     Image: Second system     Image: Second system     Image: Second system       Image: Second system     Image: Second system     Image: Second system     Image: Second system       Image: Second system     Image: Second system     Image: Second system     Image: Second system       Image: Second system     Image: Second system     Image: Second system     Image: Second system       Image: Second system     Image: Second system     Image: Second system     Image: Second system       Image: Second system     Image: Second system     Image: Second system     Image: Second system       Image: Second system     Image: Second system     Image: Second system     Image: Second system       Image: Second system     Image: Second system     Image: Second system     Image: Second system       Image: Second system     Image: Second system     < |        |
|----------------------------------|-------------------------------|----------------------------------------------------------------------------------------------------|--------|
| Profile<br>12142358399           |                               | SIP Domain<br>Leave a blank if it is the same as SIP<br>Server IP<br>SIP Server PORT                                                                                                    |        |
| Profile Version                  |                               |                                                                                                    |        |
| Profile last updated<br>20131102 |                               | SIP Protocol                                                                                                    |        |
| Connection Settings              |                               | UDP                                                                                                    |        |
| PBX Type Settings<br>OfficeServ  |                               | TCP/TLS Connection Type<br>Normal                                                                                                    |        |
| Charset Settings                 |                               | SIP Receive PORT                                                                                                    |        |
| SIP Server IP<br>192.168.230.10  |                               | SIP Public Server IP<br>12.204.186.59                                                                                                    |        |
| <b>SIP ID</b><br>3177            |                               | <b>SIP Public Domain</b><br>Leave a blank if it is the same as SIP<br>Public Server IP                                                                                                    |        |
| SIP Auth ID                      |                               |                                                                                                    |        |
| Save                             | Cancel                        | Save                                                                                                    | Cancel |

Note: Continue scrolling down to see additional settings not shown in this manual.

When finished configuring the settings under each menu, tap the **[Save]** button to add the profile. (Settings items marked with \* are required.)

Then, tap the button on the left of the profiles list from the Administrator Settings screen to attempt the WE VoIP registration. If the profile you are saving is the first profile, its registration is automatically attempted when you save it.

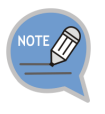

#### Administrator Settings

Every setting related to the profile is downloaded from the OfficeServ. Therefore, even if you have manually configured the settings, all previously configured settings are deleted when you download the profile from the OfficeServ. Profile download is performed automatically once everyday or when any changes are made to a profile.

### The following tables list these available Profile settings.

| Menu                                          | Description                                                                                                    |  |  |
|-----------------------------------------------|----------------------------------------------------------------------------------------------------|--|--|
| Profile                                       | Shows the name of this profile. Read only                                                                                                    |  |  |
| Profile Version                               | This is the profile version. Read only                                                                                                    |  |  |
| Profile last<br>updated                       | The date of this profile was last updated Read only                                                                                                    |  |  |
| PBX Type<br>Settings                          | You can set the type of the PBX that you want to register WE VoIP to. Default will be downloaded from mobile profile.                                                                                                    |  |  |
| Charset Settings                              | Character settings                                                                                                    |  |  |
| SIP Server IP*                                | You can enter the SIP server IP address of the PBX system.                                                                                                    |  |  |
| SIP ID*                                       | You can enter the SIP ID (phone number) of the PBX system.                                                                                                    |  |  |
| SIP Auth ID                                   | You can enter the SIP authentication ID of the PBX system.<br>(Default: SIP ID)                                                                                                    |  |  |
| SIP Auth PWD                                  | You can enter the SIP server authentication password of the PBX system.                                                                                                    |  |  |
| SIP Domain                                    | Leave this blank if it is the same as SIP server IP. You can enter the SIP server domain address of the PBX system. (Default: SIP server IP)                                                                                                    |  |  |
| SIP Server Port                               | You can enter the SIP server data receive port number of the PBX system. (Default: 5060.)                                                                                                    |  |  |
| SIP Protocol                                  | You can set the SIP protocol. The default and recommended setting is UDP.                                                                                                    |  |  |
| TCP/TLS<br>Connection Type                    | Set as Normal for OfficeServ                                                                                                    |  |  |
| SIP Receive Port                              | You can enter WE VoIP local port number for receiving SIP data of the PBX system. (Default: 5080.)                                                                                                    |  |  |
| SIP Public Server<br>IP                       | You can enter the SIP server public IP address of the PBX system.                                                                                                    |  |  |
| SIP Public<br>Domain                          | You can enter the SIP public domain address of the PBX system.<br>Leave this blank if it is the same as SIP Public Server IP.                                                                                                    |  |  |
| SIP Public Server<br>Port                     | You can enter the SIP server public port number of the PBX system. Default is 5060                                                                                                    |  |  |
| Public TCP/TLS<br>Connection Type<br>Protocol | Set as Normal for OfficeServ                                                                                                    |  |  |
| Add connection                                | You can set additional connections.<br>This is Active-Active related settings of the SCM PBX system. You can<br>configure the secondary SIP server information.                                                                                                    |  |  |
| Add function                                  | <ul> <li>You can set additional functions.</li> <li>MWI Feature Code: Set the function key of the MWI internal protocol.</li> <li>Mobile Transfer: Enable the Mobile Transfer function.</li> <li>Mobile Transfer Feature Code: Set the function key of Mobile Transfer.</li> <li>Hold On/Later <u>Not supported on OfficeServ. Leave as Disabled</u></li> <li>VM Transfer Feature Code Enter the OfficeServ Voice Mail group number to enable the Transfer to VM option for incoming calls.</li> </ul> |  |  |
| Signal TOS                                    | Set Signal TOS                                                                                                    |  |  |
| RTP Media Port                                | Set port range for RTP media                                                                                                    |  |  |

| Menu                             | Description                                                                                                    |
|----------------------------------|----------------------------------------------------------------------------------------------------|
| TLS Certificate<br>setting type  | Leave as > Use the default                                                                                                    |
| Dial Rules                       | <ul> <li>You can configure prefix and Digit Map settings for making an external call.</li> <li>Prefix: Set the prefix code that will be used for making an external WE VoIP call. Generally this code is "9" (If you set a prefix, it is automatically added to the number of all outgoing external calls.)</li> <li>Digit Map Rule: Set rules not to add a prefix.</li> <li>Enable Digit Map Rule: If this is enabled, the prefix is automatically added.</li> <li>Exception Rule: Set exception rule for making a call out of WE VoIP range. (An outgoing call is made over 4G network if the called number meets this rule.)</li> <li>Enable Exception Rule: Allow exceptions.</li> </ul> |
| Wi-Fi Settings                   | <ul> <li>You can configure Wi-Fi related settings.</li> <li>SSID: If you enter an SSID, WE VoIP registration is attempted only when the phone is connected to the specified SSID.</li> <li>Roaming Trigger: Set Wi-Fi roaming parameters.</li> <li>Wi-Fi Channel Country: Change the Wi-Fi country code for WE VoIP registration.</li> <li>Wi-Fi Band: Set the Wi-Fi frequency band to scan for WE VoIP registration.</li> </ul>                                                                                                    |
| Audio Settings                   | <ul> <li>You can set codec and sound properties to use for a WE VoIP call.</li> <li>Codec Priority: Set audio codecs to use in a WE VoIP call and their priorities.</li> <li>Sound Properties <ul> <li>Enable DV (Diamond Voice): Set whether to use DV filter of the WE VoIP application.</li> <li>Swing Free Rx: Enable DV for Rx (reception).</li> <li>Swing Free Tx: Enable DV for Tx (transmission).</li> <li>CNG (Comfortable Noise Generation): Enable CNS.</li> <li>TOS (Type Of Service): Set the TOS value.</li> </ul> </li> </ul>                                                                                                    |
| DTMF Settings                    | You can set the DTMF method during a WE VoIP call.<br>For OfficeServ always use rfc2833                                                                                                    |
| Security Settings                | <ul> <li>You can set the security function available during a WE VoIP call.</li> <li>Enable Security: Enable the RTP security.</li> <li>Enable AES: Enable Secure Realtime Transport Protocol (sRTP)<br/>Advanced Encryption Standard (AES). (This is automatically checked<br/>when Enable Security is selected.)</li> <li>Use ARIA: Enable sRTP-AES/ARIA.</li> </ul>                                                                                                    |
| Auto Answer                      | You can choose to enable the auto answering function.                                                                                                    |
| Auto answer<br>number setting    | You can enter a phone number to use for auto answering with the Remote Dial or Switch to Mobile function. <u>Not supported on OfficeServ</u>                                                                                                    |
| Corp logo URL<br>setting         | Settings to control Corporate logo                                                                                                    |
| Choose Activity<br>button String | Select language for WE VoIP and Mobile activity buttons                                                                                                    |
| Remote Dial<br>Settings          | Ignore these settings. Not supported on OfficeServ                                                                                                    |
| Premium CID<br>settings          | Ignore these settings. Not supported in North America                                                                                                    |

| Menu                               | Description                                                                                                    |  |  |
|------------------------------------|----------------------------------------------------------------------------------------------------|--|--|
| Multiframe Mode                    | You can choose to enable Multiframe RTP Mode connecting with Samsung WE AP/APC.                                                                                               |  |  |
| Multiframe<br>Silence Level        | You can set the silence level for enabling the Multiframe RTP mode.                                                                                                    |  |  |
| Multiframe<br>Silence Sample       | You can set the silence sample ratio for enabling Multiframe RTP mode.                                                                                                    |  |  |
| MCS (MultiCall<br>Simulator) Agent | You can choose to enable the interworking function with MCS equipment. (This setting is for engineers only and is independent of the profile.)                                |  |  |
| MCS Agent<br>Settings              | Ignore these settings. Not supported on OfficeServ                                                                                                    |  |  |
| Four Digit Calling                 | You can set a WE VoIP call to be automatically made when you press the extension number (4-digit).<br>(This setting is for engineers only and is independent of the profile.) |  |  |
| Proximity Enable                   | You can choose to enable the proximity function.<br>(This setting is for engineers only and is independent of the profile.)                                                   |  |  |
| Multi Device<br>detail Setting     | Ignore these settings. Not supported on OfficeServ                                                                                                    |  |  |
| Menu → Delete<br>Profile           | You can delete a profile. If you delete a profile, the profile will also be deleted from the administrator settings screen.                                                   |  |  |

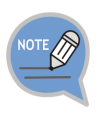

**Dial Rules-DigitMap Settings** Refer to the following rules to set DigitMap.

- XXXX: A prefix is not required for 4-digit numbers.

- #!: A prefix is not required for a number starting with #.

If the DigitMap is set as 'XXX, \*!', you can dial a number starting with 3 digits + \* without entering a prefix.

## 6.4 Update Client

## Update Client Software

An alert popup appears when the program needs to be updated. Tap the **[OK]** button to start the update

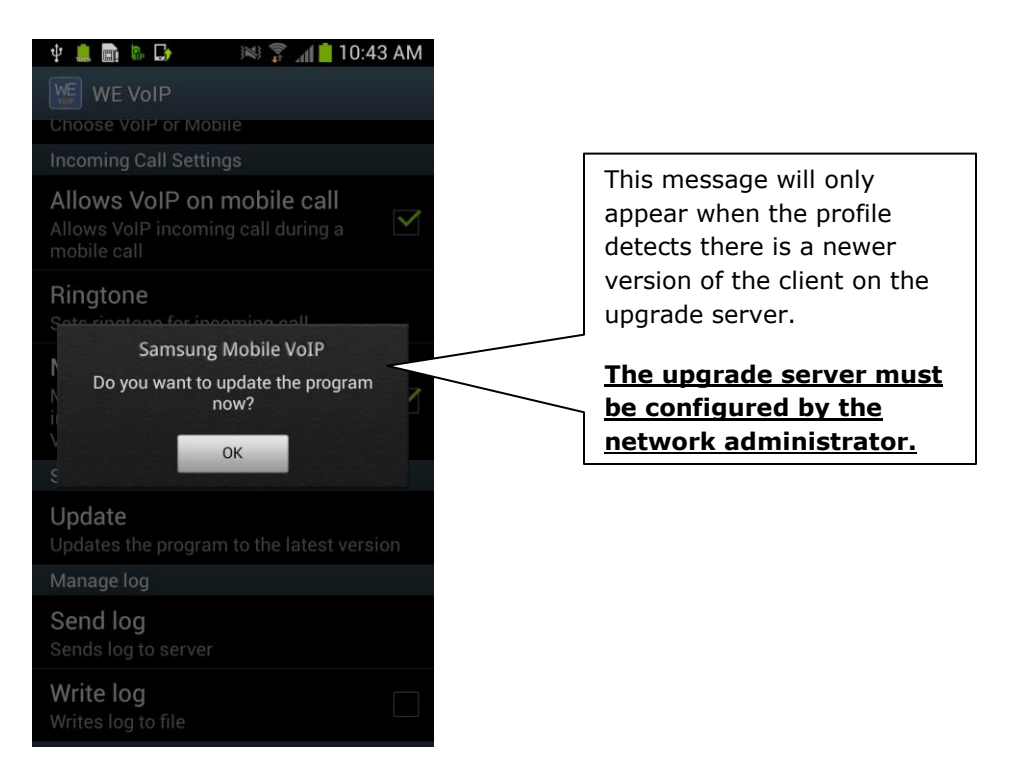

## 6.5 Trouble Shooting Logs

The Client application can write fault logs to a folder on your phones. These logs can be shared via email for review by technicians or engineers at Samsung Technical Support.

| 🔜 🗞 🏟 🖄 👘 🕺 🦹 👔 📶 66% 🧰 10:45 PM                    | 🔜 🗞 🏟 🛍 🛛 🚯 🚡 🚮 69% 📅 10:21 PM | 🖬 🐘 🏚 🖻 👘 🖇 🍞 📶 65% 📩 10:48 PM |
|-----------------------------------------------------|--------------------------------|--------------------------------|
| 随 WE VoIP                                           | < 🧮 My Files 🛛 🔒 🖪             | < 🚞 My Files 🛛 🔒 🗈             |
| Software update                                     | /storage/sdcard0/smv           | /storage/sdcard0/smv           |
| Update<br>Updates the program to the latest version | SMV20131103.log                | SMV20131103.log                |
| Manage log                                          | Sip20131103.log                | Sip20131103.log                |
| Send log<br>Sends log to server                     | SMV20131102.log                | Delete                         |
| Write log<br>Writes log to file                     | Sip20131102.log                | Share via                      |
| WE Work Settings                                    | SAE201311020 log               | Move                           |
| Premium CID settings<br>Sets Premium CID            | SAE201311010.log               | Сору                           |
| Show Context CID                                    |                                | Rename                         |
| Disable                                             | SMV20131101.log                | Details                        |
| Wi-Fi Connection during mVoIP call                  |                                |                                |
| mVoIP setting                                       |                                |                                |
| Recording List                                      |                                |                                |
| Call recording List                                 |                                |                                |

Instructions:

- 1. Check the Write log box.
- 2. Make the call or action that will duplicate the incorrect action.
- 3. Go to /storage/sdcard0/smv folder to access the log.
- 4. Momentarily tap and hold the selected log to get the share option.
- 5. Select the method to email the log and enter the email address to send the log to.

End of Document